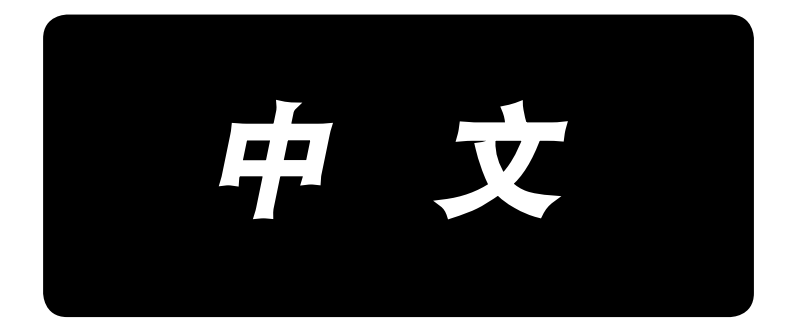

# **IT-10** 使用说明书

# 目 录

| 1.  | 前言                         | 1        |
|-----|----------------------------|----------|
| 2.  | 关于手按计数开关的连接                | 1        |
| 3.  | 关于 USB                     | 2        |
| 4.  | 机头的设定方法                    | 2        |
| 5.  | 机头调整(仅限直接驱动马达方式的缝纫机)       | 3        |
| 6.  | 关于缝制图案花样设定部(操作盘左侧)         | 4        |
|     | 6-1. 各部的名称                 | .4       |
|     | 6-2. 缝制图案的操作方法             | . 5      |
|     | (1) 倒缝图案                   | 5        |
|     | (2) 重叠缝图案                  | .6       |
|     | 6-3. 关于简单操作的设定             | .7       |
|     | 6-4. 大丁生产文援切能              | .8<br>11 |
| 7   | 6-5. 功能设定方法                | יי<br>יי |
| 7.  | 大丁王/ 旨埕奴加测足印 ( 保 F 盈 石 则 ) | <br>12   |
|     | 7-2. 通常起动模式                | 13       |
|     | (1) 关于通常起动模式的画面            | 14       |
|     | (2) 用通常起动模式的 No. 开关输入方法    | 15       |
|     | (3) 使用开关的 No. 输入一览表        | 16       |
|     | (4) 输出测定数据时                | 17       |
|     | (5) 变换替换 No. 时             | 17       |
|     | 7-3. 设定模式                  | 18       |
|     | (1) 关于设定模式的画面              | 18       |
|     | (2) MAC 地址确认画面             | 19<br>20 |
|     | (3) 行闻备了天区定画面              | 20<br>22 |
|     | (5) 初期化画面                  | 23       |
|     | (6) USB 格式化画面              | 24       |
|     | (7) IP 地址设定画面              | 25       |
|     | (8) 版本确认画面                 | 26       |
|     | 7-4. 软件改写模式                | 27       |
| 8.  | 踏板传感器中立自动校正2               | 28       |
| 9.  | 踏板规格的选择方法2                 | 28       |
| 10. | 自动压脚提升功能的设定方法2             | 29       |
| 11. | 键锁定功能的选择方法                 | 80       |
| 12. | 设定数据的初期化方法                 | 0        |
| 13. | 异常出错显示                     | ;1       |

1. 前言

本使用说明书是 IT-10 操作盘显示功能的使用说明书。

请使用之前仔细阅读 SC-920(电气箱)使用说明书中的「有关安全的注意事项」,充分理解之后再进行使用。 IT-10 由具有不同功能的 2 个操作盘来构成。

在左侧操作盘部分进行缝制图案花样的设定。有关操作方法请参阅「6. 关于缝制图案花样设定部(操作 盘左侧)」的内容。

在右侧操作盘部分进行生产管理数据的测定和设定。有关操作方法请参阅 7. 关于生产管理数据测定部(操作盘右侧)」的内容。

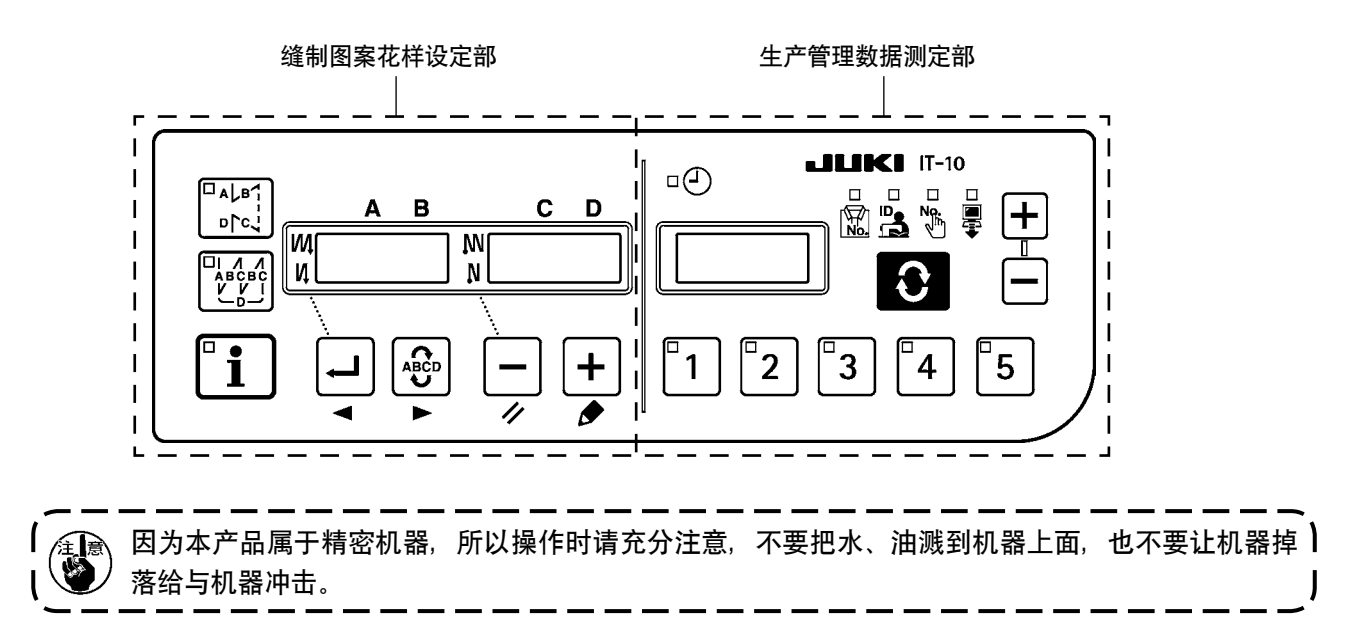

# 2. 关于手按计数开关的连接

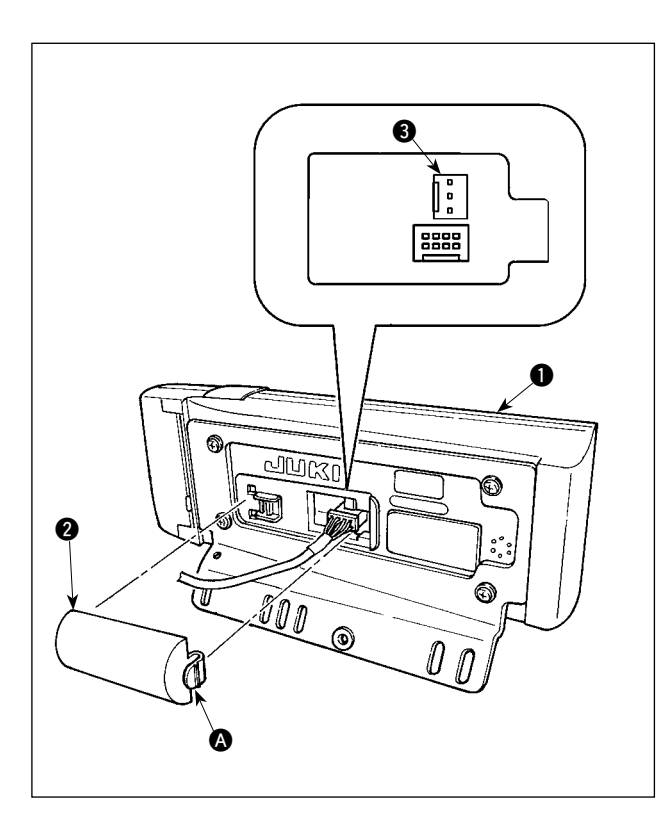

- 朝箭头方向按操作盘●的背面安装的电缆线
   出口护罩 2 的 A 部卡头,就可以取下来。
- 2) 请把选购品的连接电缆连接器连接到手按计数 开关的连接器 CN105 € 上。
- 注)开关主体由用户准备,或向本公司营业部门询问 购买。

#### 选购品连接电缆 A 组件 JUKI 货号 40008168

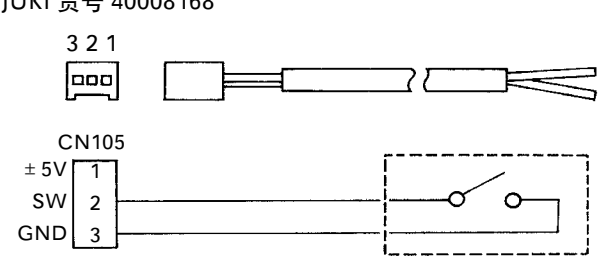

# 3. 关于 USB

- ① 有关使用 USB 的注意事项
- · 缝制时,请不要在 USB 插口上连接着 USB 机器、USB 电缆进行运转。振动有时会造成连接器损坏,也有可能丢失 USB 的数据或发生 USB 机器、缝纫机的故障。
- · 读取写人程序或缝制数据时,请不要插拔 USB 插头。 有发生数据损坏或机器误动作的危险。
- · 在 USB 机器的保存领域里划分分区后,可以仅与一个分区通讯。
- · 有的 USB 机器可能本机不能正确地识别。
- · 使用本机时,如果 USB 机器内的数据消失,本公司一律不予赔偿损失。
- ② USB 的规格
- ・ 对应 USB 1.1 规格
- · 对应格式\_\_\_\_\_ FAT32
- · 消费电流 \_\_\_\_\_\_\_ 可以连接的 USB 机器的额定消费电流为最大 500mA。

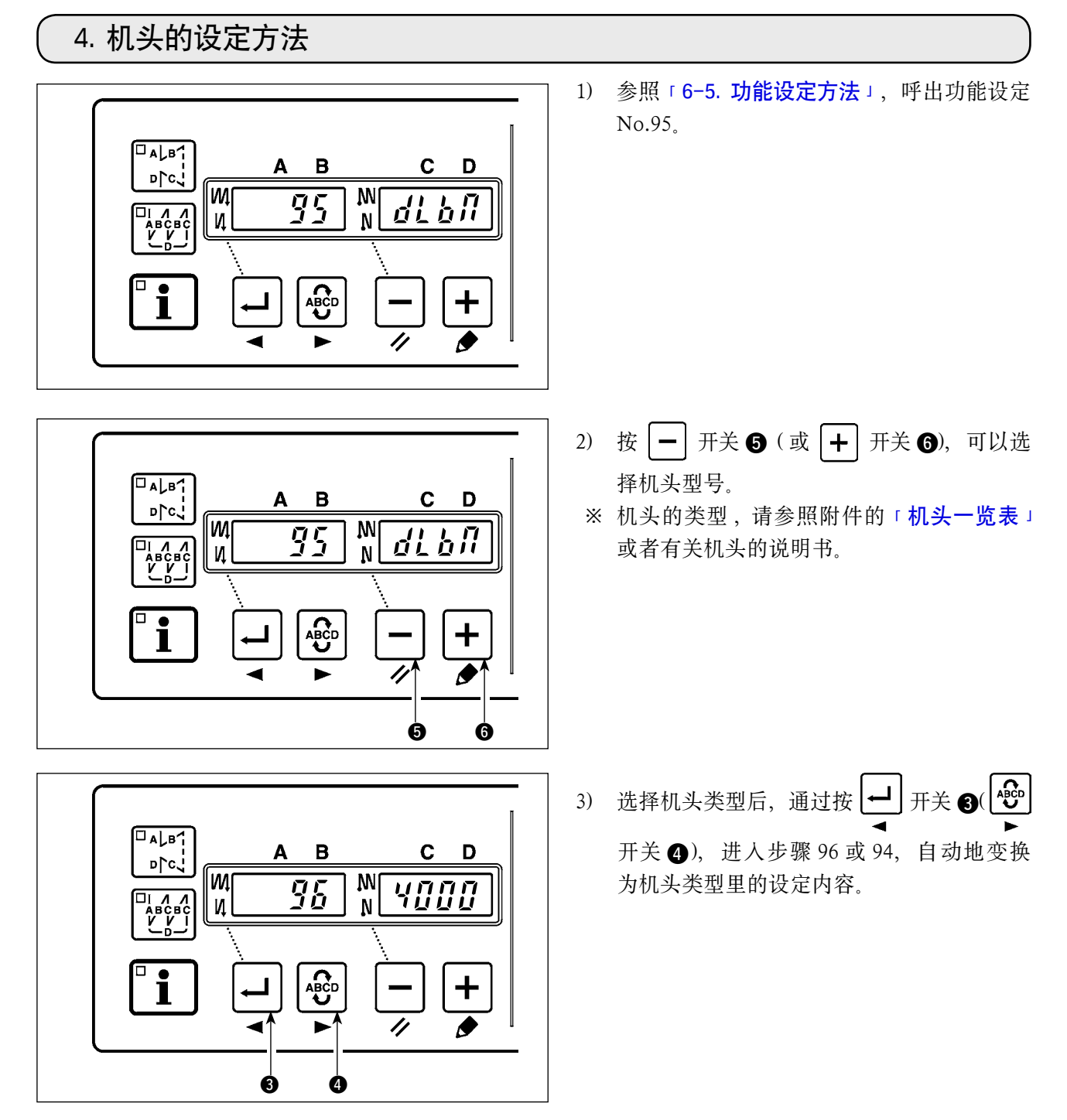

-2-

# 5. 机头调整(仅限直接驱动马达方式的缝纫机)

切线后如果皮带轮上的白点和护罩的凹部偏离过大时,请通过下列操作调整缝纫机机头的角度。

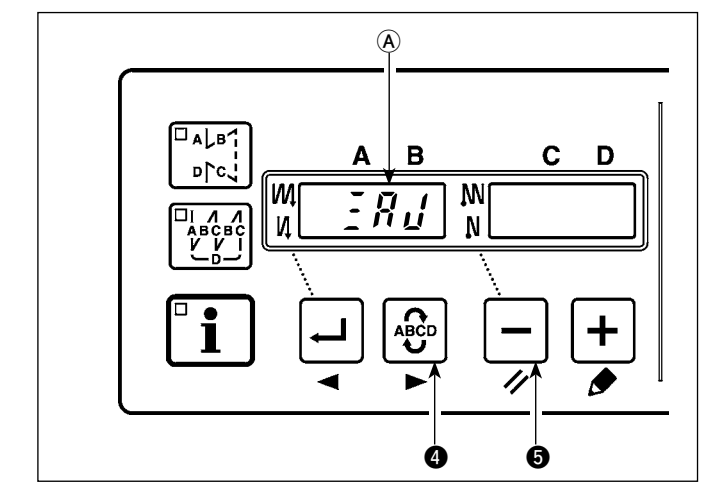

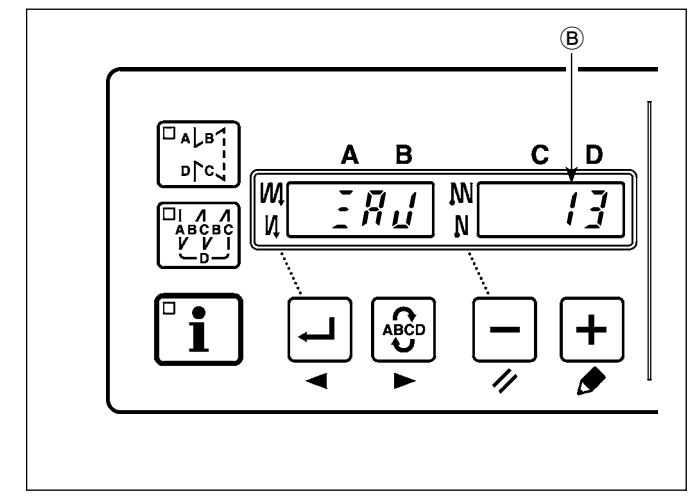

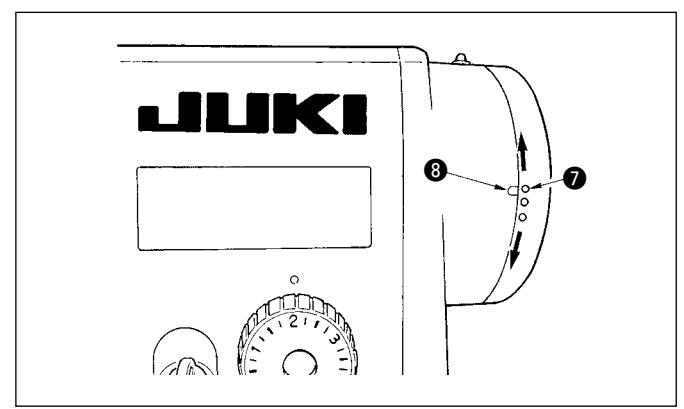

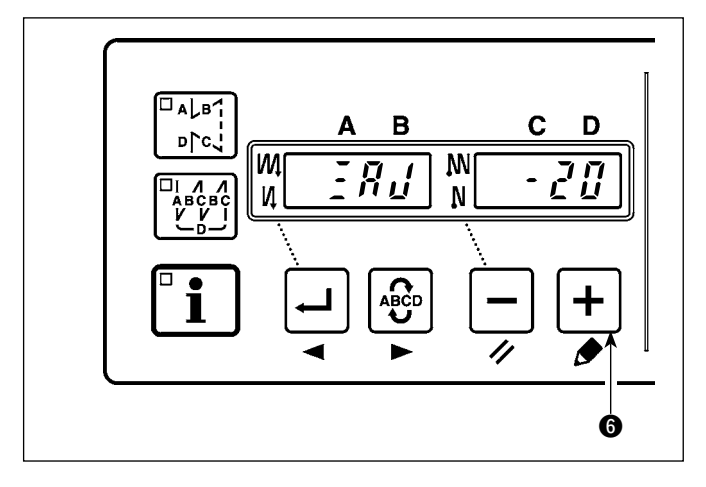

- 1) 按住 → 开关 ④ 和 → 开关 ⑤ 的同时打 开 (ON) 电源开关。
- 2) 在显示器上显示出 **月**(**(()**), 变换为调整 模式。

3) 用手转动机头皮带轮,检测出主轴基准信号 之后,显示部 (B)上显示出与主轴基准信号 的角度。(此值为参考值。)

4) 在此状态下,请如图所示那样把皮带轮护罩 的凹部 ③ 对准皮带轮的白色点 ⑦。

5) 按 + 开关 ⑥,结束调整操作。(此值为参考值。)

# 6. 关于缝制图案花样设定部(操作盘左侧)

### 6-1. 各部的名称

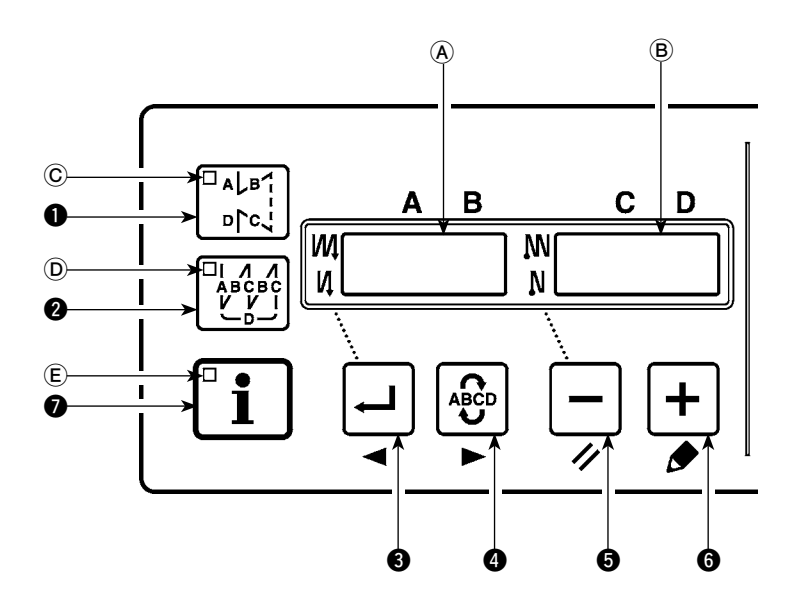

| No. | 按键 / 显示                        | 内容                                   |
|-----|--------------------------------|--------------------------------------|
| 0   | □alb1<br>□rc\] 开关              | 变换倒缝图案的有效 / 无效。                      |
| 0   | □I / / ABCBC<br>ABCBC<br>V V I | 变换重叠缝图案的有效 / 无效。                     |
| 8   | <b>↓</b><br><i> </i>           | 确定设定内容时以及变换开始倒缝有效 / 无效时使用。           |
| 4   | ▲CD<br>开关                      | 选择变更针数的工序(ABCD)。<br>※闪烁亮灯显示被选择的工序。   |
| 6   | <b>一</b> 开关                    | 变更被选择的显示(闪烁亮灯部)内容时以及变换结束倒缝的有效/无效时使用。 |
| 6   | <b>+</b> 开关                    | 变更被选择的显示(闪烁亮灯部)内容时使用。                |
| 0   | <b>I</b> 开关                    | 呼叫生产支援功能时和呼叫简单操作设定(持续按2秒钟)时使用。       |
| 表示  | 部 AB                           | 显示各种信息。                              |
| LED | ©                              | 倒缝图案有效时亮灯。                           |
| LED | D                              | 重叠缝图案有效时亮灯。                          |
| LED | E                              | 显示生产支援功能时亮灯。                         |

### (1) 倒缝图案

可以分别地设定开始倒缝、结束倒缝。

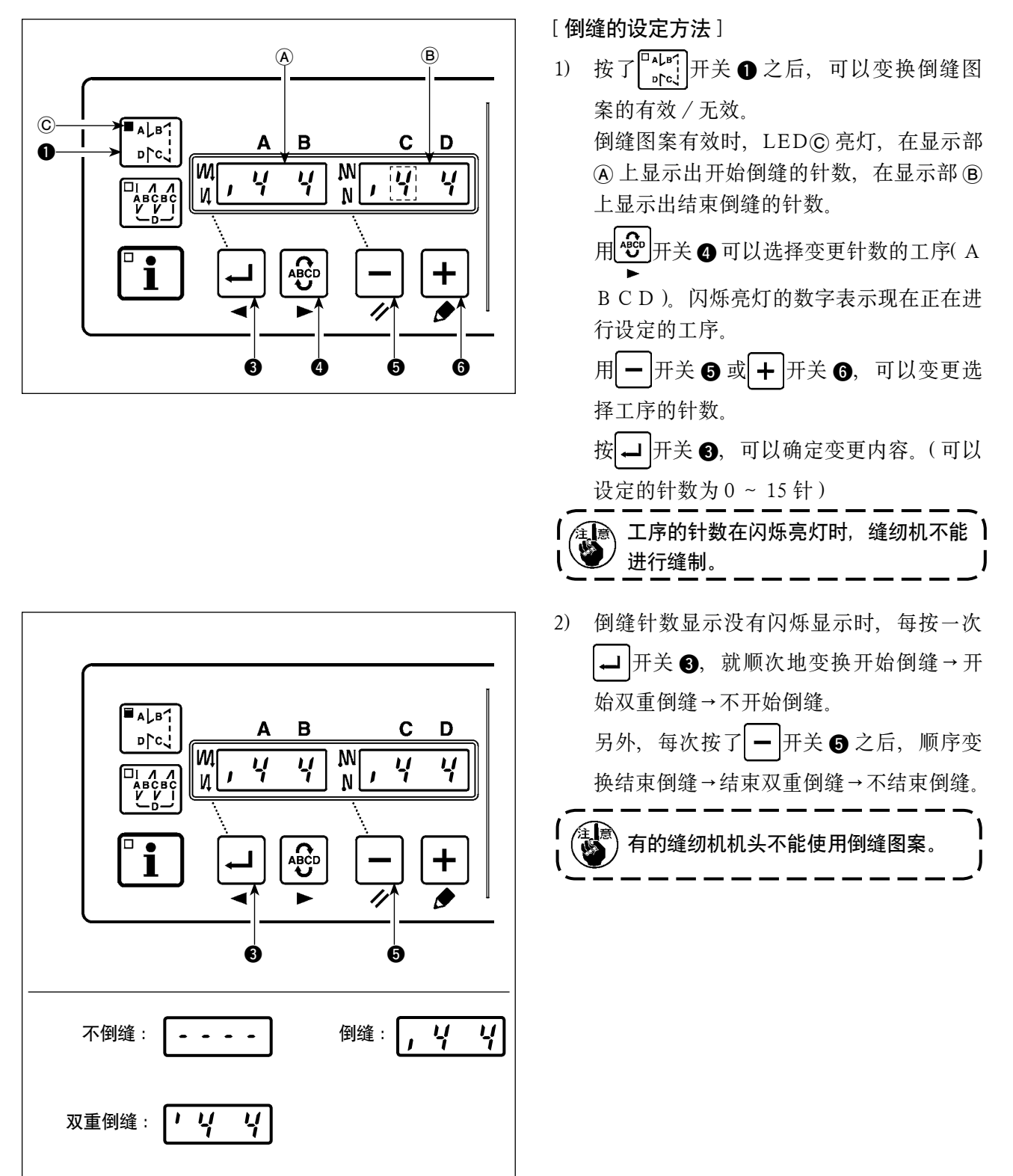

### (2) 重叠缝图案

可以设定重叠缝图案。

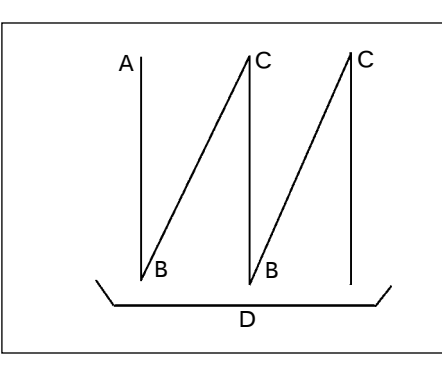

A:设定前进缝制针数 0 ~ 15 针
B:设定倒缝针数 0 ~ 15 针
C:设定前进缝制针数 0 ~ 15 针
D:反复次数 0 ~ 9 次
(注意)关于缝制, D 工序5 次时, 为反复A → B → C → B → C.

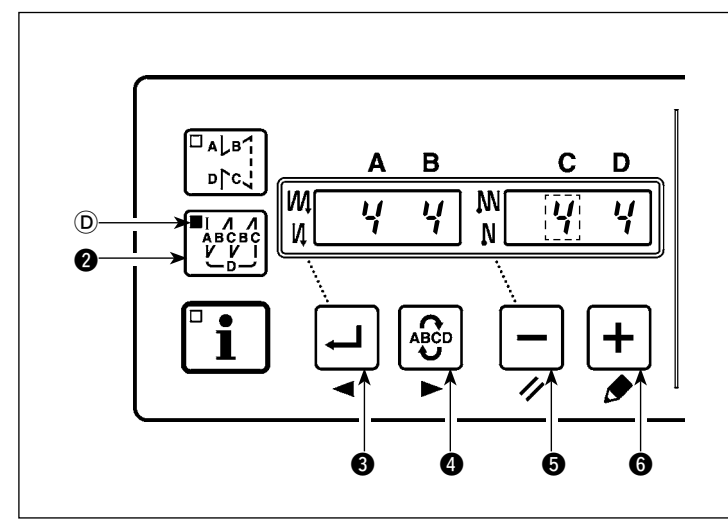

[重叠缝的设定方法]

- 按 开关 ②,可以变换重叠缝
   图案的有效 / 无效。
   重叠缝图案有效时,LED ◎ 亮灯。
- 2) 用於开关 ④ 可以选择变更针数的 工序(ABCD)。

闪烁亮灯的数字表示现在正在进行 设定的工序。

- 3) 用 开关 ⑤ 或 + 开关 ⑥, 可以变更选择工序的针数。
- 4) 按→开关③,可以确定变更内容。

(按了 → 开关 3,在没有确定设定的状态下,缝纫机不能动作。)

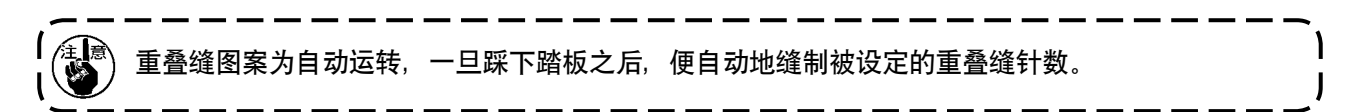

6-3. 关于简单操作的设定

可以把通常的缝制状态的部分功能设定项目变更为简单操作。

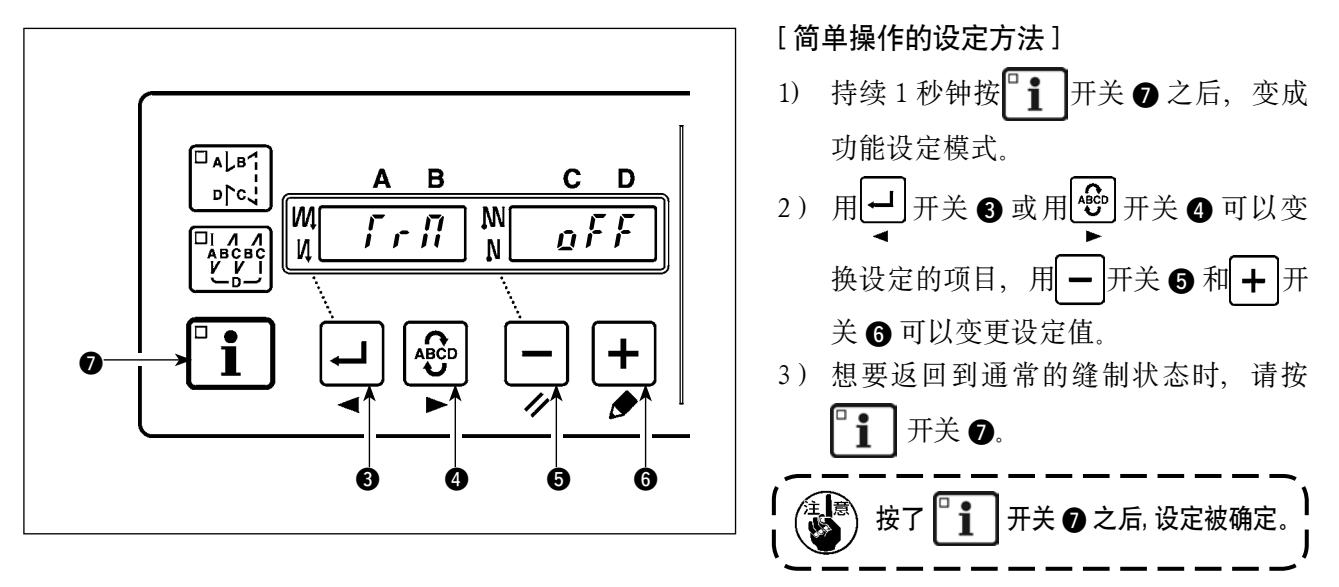

- ① 切线功能(「, , , , ))
   Q, , , , 无切线动作(禁止电磁输出: 切线、挑线杆)
   Q, , , , , 有切线动作
- 2 挑线杆功能( 3, ?)
   0, ?, ?
   0, ?, ?
   1, ?
   1, ?
   1, ?
   1, ?
   1, ?
   1, ?
   1, ?
   1, ?
   1, ?
   1, ?
   1, ?
   1, ?
   1, ?
   1, ?
   1, ?
   1, ?
   1, ?
   1, ?
   1, ?
   1, ?
   1, ?
   1, ?
   1, ?
   1, ?
   1, ?
   1, ?
   1, ?
   1, ?
   1, ?
   1, ?
   1, ?
   1, ?
   1, ?
   1, ?
   1, ?
   1, ?
   1, ?
   1, ?
   1, ?
   1, ?
   1, ?
   1, ?
   1, ?
   1, ?
   1, ?
   1, ?
   1, ?
   1, ?
   1, ?
   1, ?
   1, ?
   1, ?
   1, ?
   1, ?
   1, ?
   1, ?
   1, ?
   1, ?
   1, ?
   1, ?
   1, ?
   1, ?
   1, ?
   1, ?
   1, ?
   1, ?
   1, ?
   1, ?
   1, ?
   1, ?
   1, ?
   1, ?
   1, ?
   1, ?
   1, ?
   1, ?
   1, ?
   1, ?
   1, ?
   1, ?
   1, ?
   1, ?
   1, ?
   1, ?
   1, ?
   1, ?
   1, ?
   1, ?
   1, ?
   1, ?
   1, ?
   1, ?
   1, ?
   1, ?
   1, ?
   1, ?
   1, ?
   1, ?
   1, ?
   1, ?
   1, ?
   1, ?
   1, ?
   1, ?
   1, ?
   1, ?
   1, ?
   1, ?
   1, ?
   <li,
- ③ 简单操作自动缝制功能(5 片 o 「)
   o 「 「 : 无简单操作自动缝制功能
  - ♀∩: 有简单操作自动缝制功能
  - ※ 设定布端传感器功能时为有效。重叠缝动作时,不能禁止简单操作功能动作。转速为用设定 No.38 设定的速度。
- ④ 最高缝制速度设定(**5 ₽ d**) 设定机头的最高缝制速度。安装的机头不同,设定值的上限也不同。 设定范围: 150 ~ MAX 值 [sti/min]
- ⑥ 利用布端传感器进行切线功能(**{ / / /**)
  - **♀₣₣**: 布端检测后无自动切线功能

  - ※ 设定布端传感器功能时为有效。
- - ※ 设定布端传感器功能时为有效。如果设定针数过少的话,有的缝纫机转速时缝纫机有可能不能在设定 针数内进行停机。

生产支援功能中有生产数量管理功能、运行测定功能、底线计数功能等 3 种功能(6 种模式),他们分别 具有不同的支援效果,请根据需要选择适当的功能(模式)来使用。

#### ■ 生产数量管理功能

目标生产数量显示模式 [F100] 显示目标生产数量和实际生产数量的差模式 [F200] 显示一定作业时间阶段的目标生产数量、实际生产数量、目标生产数量和实际生产数量的差,实时地 进行通知。缝制操作员可以随时掌握自己的作业进度,因此不仅督促了目标的完成,而且还提高了生 产效率。另外,还可以提早发现作业的延误,尽早发现存在问题及时解决问题。

### ■ 运行测定功能

缝纫机的运转率显示模式 [F300]

间隔时间显示模式 [F400]

平均缝制速度显示模式 [F500]

自动地测定缝纫机的运行情况,并把运转率显示到操作盘上。可以作为工序分析、生产编制、确认设 备效率等工作的基础数据来使用。

### ■ 底线计数功能

底线计数显示模式

为了在底线用完之前进行梭芯的更换,而通知更换梭芯的时间。

[使用各种生产支援模式时]

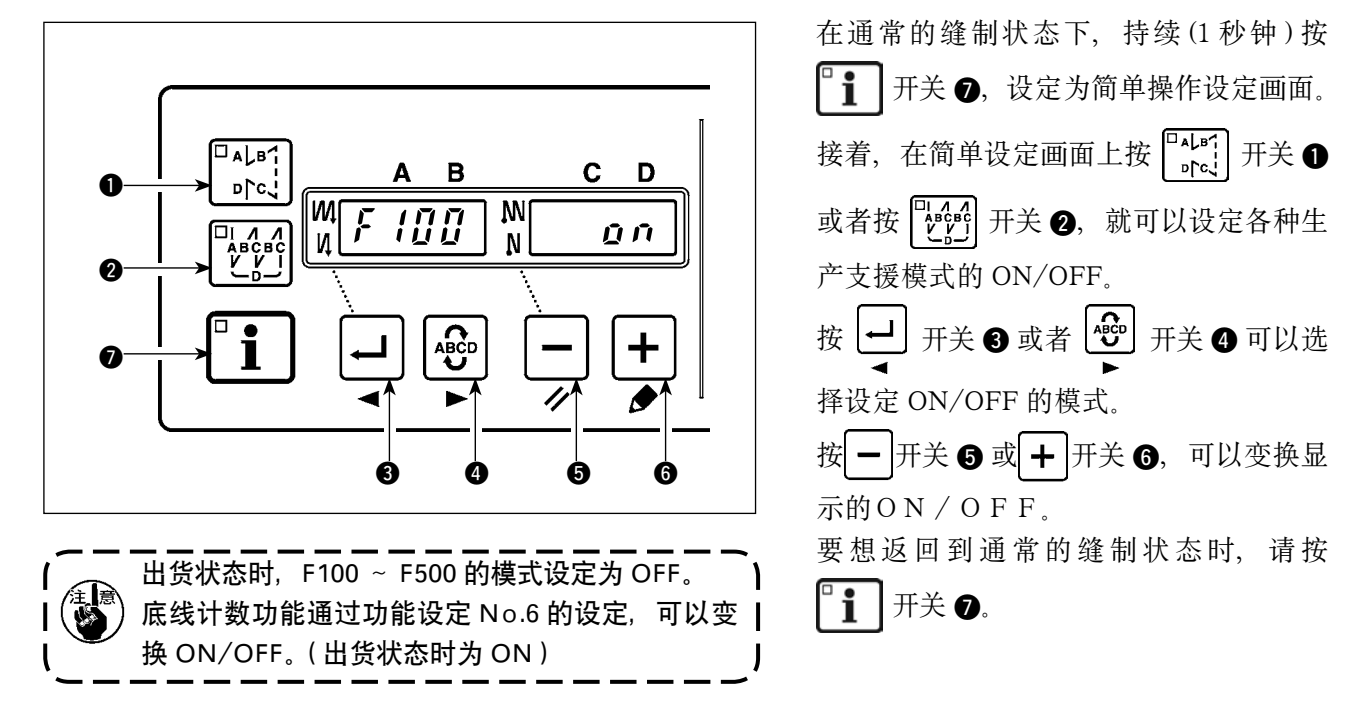

可以一边显示各种生产支援数据,一边进行缝制。

### [各种生产支援模式的基本操作]

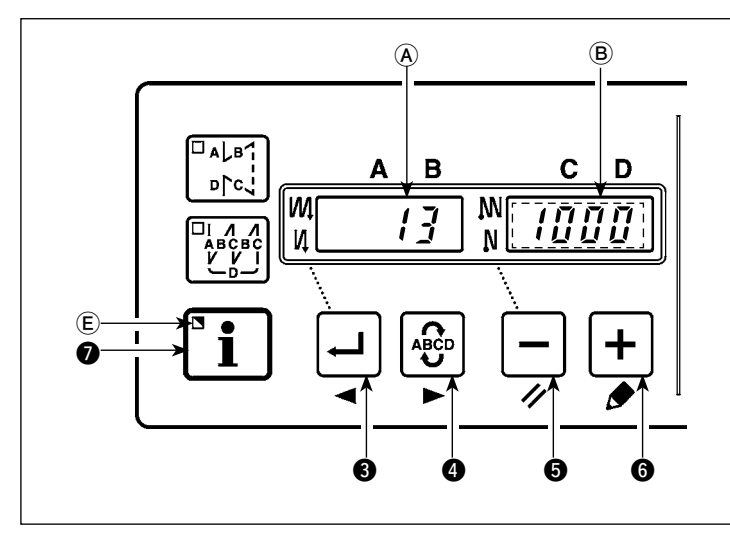

- 1) 在通常的缝制状态下,按了<sup>□</sup>
   〕 一 一 一 元 斤, LED € 亮灯,变成生产支援 模式。
- 2) 按→开关 ③ 或 ⊕ 开关 ④, 可以变
   ◆
   ◆
   ◆
   ◆
   ◆
   ◆
   ◆
   ◆
   ◆
   ◆
   ◆
   ◆
   ◆
   ◆
   ◆
   ◆
   ◆
   ◆
   ◆
   ◆
   ◆
   ◆
   ◆
   ◆
   ◆
   ◆
   ◆
   ◆
   ◆
   ◆
   ◆
   ◆
   ◆
   ◆
   ◆
   ◆
   ◆
   ◆
   ◆
   ◆
   ◆
   ◆
   ◆
   ◆
   ◆
   ◆
   ◆
   ◆
   ◆
   ◆
   ◆
   ◆
   ◆
   ◆
   ◆
   ◆
   ◆
   ◆
   ◆
   ◆
   ◆
   ◆
   ◆
   ◆
   ◆
   ◆
   ◆
   ◆
   ◆
   ◆
   ◆
   ◆
   ◆
   ◆
   ◆
   ◆
   ◆
   ◆
   ◆
   ◆
   ◆
   ◆
   ◆
   ◆
   ◆
   ◆
   ◆
   ◆
   ◆
   ◆
   ◆
   ◆
   ◆
   ◆
   ◆
   ◆
   ◆
   ◆
   ◆
   ◆
   ◆
   ◆
   ◆
   ◆
   ◆
   ◆
   ◆
   ◆
   ◆
   ◆
   ◆
   ◆
   ◆
   ◆
   ◆
   ◆
   ◆
   ◆
   ◆
   ◆
   ◆
   ◆
   ◆
   ◆
   ◆
   ◆
   ◆
   ◆
   ◆
   ◆
   ◆
   ◆
   ◆
   <li

- 3) 表 1 「显示部 (A)」的(※ 1)标记的数据可以用 开关 (5)和 + 开关 (6)来进行变更。
- 4) 持续 2 秒钟按 → 开关 ⑤ 之后,显示部 ⑥ 和 LED ⑥ 闪烁亮灯,在闪烁亮灯中按 → 开关 ⑤ 或按
   + 开关 ⑥,可以变更表 1 「各模式的显示」(※ 2)标记的数据。

```
按了 开关 ⑦ 之后,确定(※2)的数值,显示部 ⑧ 和 LED € 的闪烁亮灯停止。
```

- 6) 有关各数据的复位操作方法,请参照「各种模式的复位操作」的表。
- 7) 要想返回通常的缝制状态时,请按 □ 1 开关 •.

各种模式时显示的数据如下表所示。

### 表 1: 各种模式的显示

| 模式名            | 显示部(A)     | 显示部 🖲            | 显示部          |
|----------------|------------|------------------|--------------|
| 目标生产数量显示模式     | 实际生产数量     | 目标生产数量           | -            |
| (F100)         | [单位:件](※1) | [单位:件](※2)       |              |
| 目标生产数量和实际生产    | 目标生产数量和实际  | 目标间隔时间           | -            |
| 数量的差显示模式(F200) | 生产数量的差     | [单位:100msec](※2) |              |
|                | [d:件](※1)  |                  |              |
| 缝纫机运转率显示模式     | oP-r       | 上次缝制的缝纫机运转率      | 显示平均缝纫机运转    |
| (F300)         |            | [单位:%]           | 率[单位:%]      |
| 间隔时间显示模式(F400) | Pi-T       | 上次缝制的间隔时间        | 显示平均间隔时间     |
|                |            | [单位:1sec]        | [单位:100msec] |
| 平均缝制速度显示模式     | ASPd       | 上次缝制的平均缝制速度      | 显示平均缝制速度     |
| (F500)         |            | [单位:sti/min]     | [单位:sti/min] |
| 底线计数器显示模式      | bbn        | 底线计数值(※3)        | _            |

### 表 2: 各种模式的复位操作

| 模式名        | <ul> <li></li></ul> | ──────────────────────────────────── |
|------------|---------------------|--------------------------------------|
| 目标生产数量显示模式 | 实际生产数量复位            | -                                    |
| (F100)     | 目标生产数量和实际生产数量的      |                                      |
|            | 差复位                 |                                      |
| 目标生产数量和实际  | 实际生产数量复位            | -                                    |
| 生产数量的差显示模式 | 目标生产数量和实际生产数量的      |                                      |
| (F200)     | 差复位                 |                                      |
| 缝纫机运转率显示模式 | 平均缝纫机运转率复位          | 平均缝纫机运转率复位                           |
| (F300)     |                     | 平均间隔时间复位                             |
|            |                     | 平均缝制速度复位                             |
| 间隔时间显示模式   | 平均间隔时间复位            | 平均缝纫机运转率复位                           |
| (F400)     |                     | 平均间隔时间复位                             |
|            |                     | 平均缝制速度复位                             |
| 平均缝制速度显示模式 | 平均缝制速度复位            | 平均缝纫机运转率复位                           |
| (F500)     |                     | 平均间隔时间复位                             |
|            |                     | 平均缝制速度复位                             |
| 底线计数器显示模式  | 底线计数值复位             | -                                    |
|            | (但是,按下              |                                      |
|            | 计数器立即进行复位。)         |                                      |

#### [生产数量管理功能的详细设定(F101、F102)]

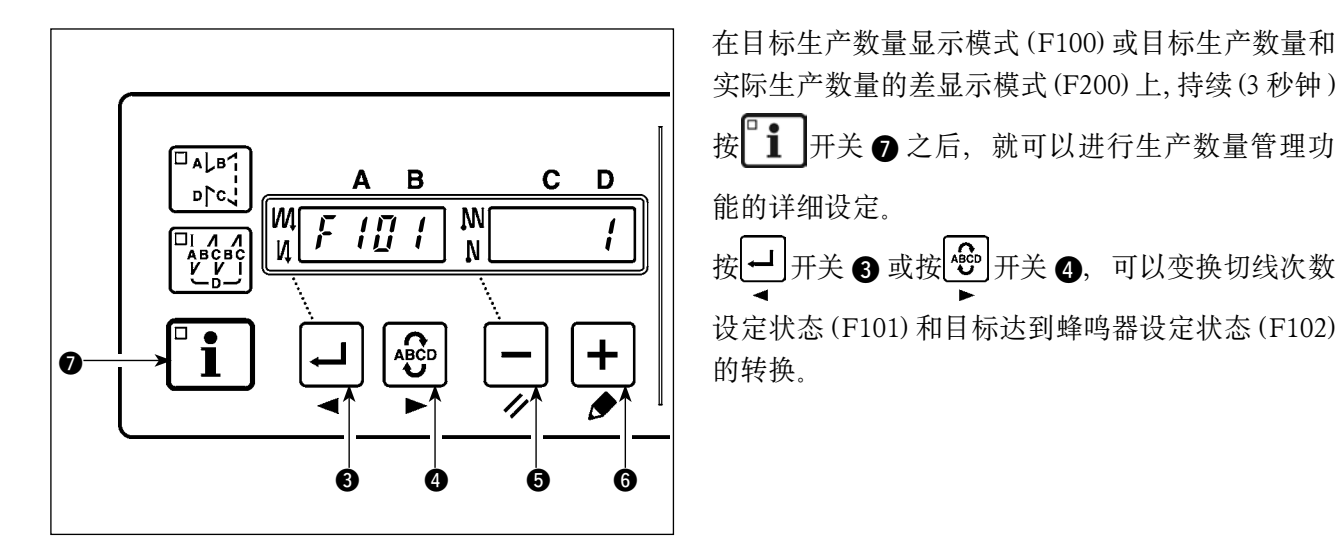

### 6-5. 功能设定方法

可以选择各种功能和设定各种功能。

※ 有关功能设定的详细内容, 请参阅电气箱的使用说明书。

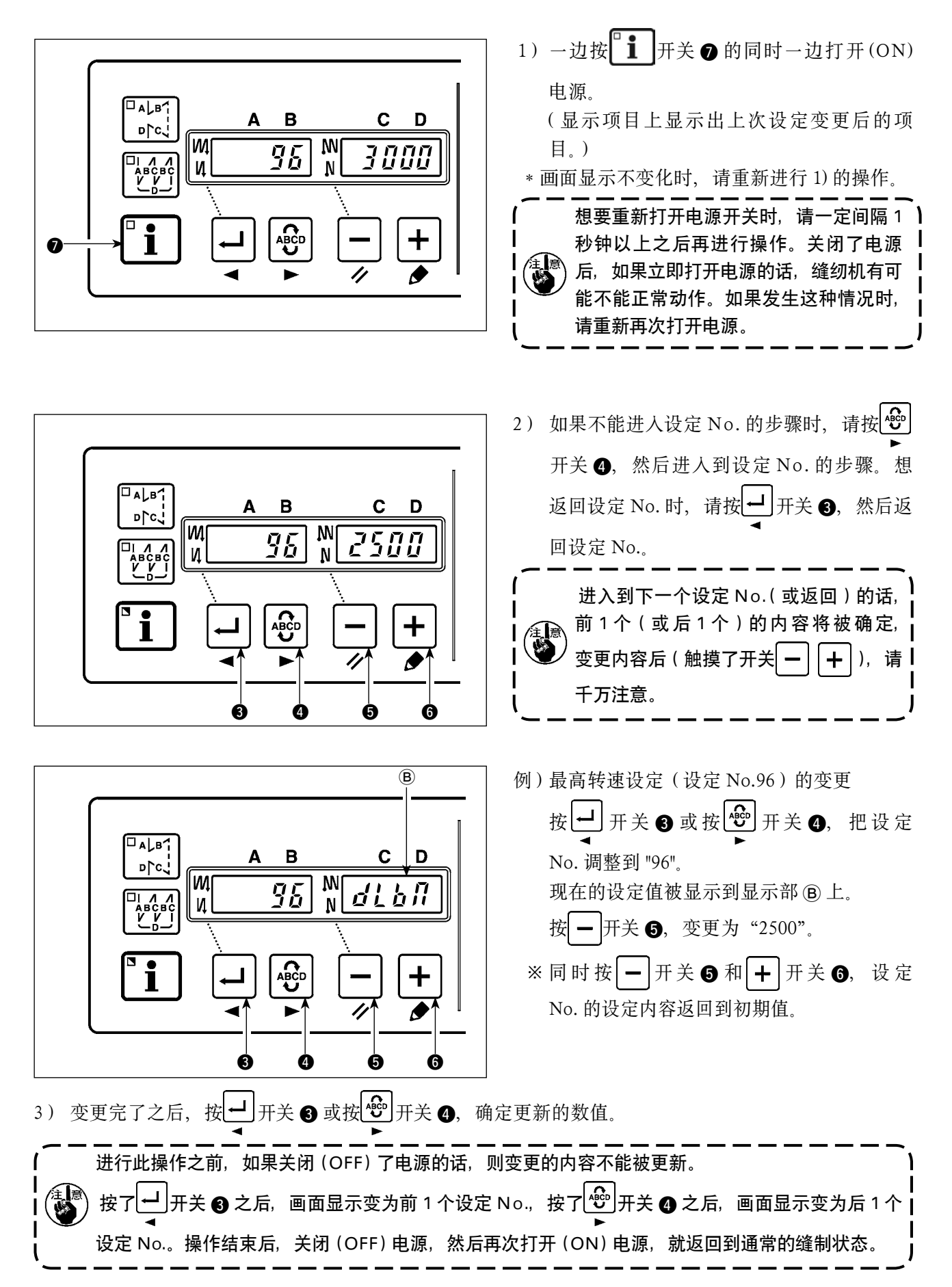

# 7. 关于生产管理数据测定部(操作盘右侧)

## 7−1. 各部的名称

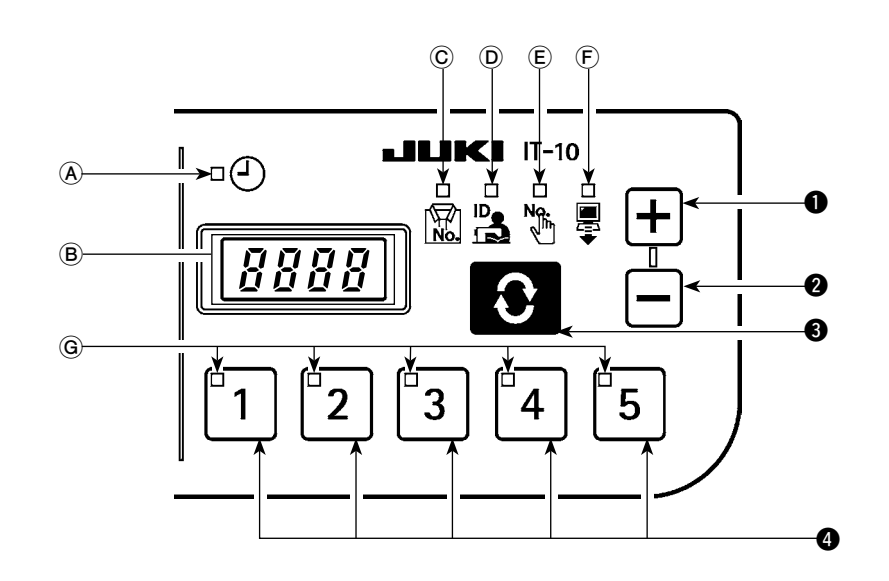

| No. | 按键 / 显示     | 内容                                                       |
|-----|-------------|----------------------------------------------------------|
| A   | 钟表 LED      | 显示时间时亮灯。                                                 |
| B   | 7 分节显示部     | 显示各种 ID 信息、时间。                                           |
| C   | 货号 LED      | 把货号 ID 显示到 ⑧ 上后亮灯。<br>→请参阅「7-2.(1) <b>关于通常起动模式的画面</b> 」。 |
| D   | 操作员 ID LED  | 把操作员 ID 显示到 ⑧ 上后亮灯。<br>→请参阅「7-2.(1) 关于通常起动模式的画面」。        |
| E   | 任意 ID LED   | 把任意 ID 显示到 ⑧ 上后亮灯。<br>→请参阅「7-2.(1) 关于通常起动模式的画面」。         |
| F   | 发送数据 LED    | 把发送数据显示到 ⑧ 上后亮灯。<br>→请参阅「7-2.(1) <b>关于通常起动模式的画面</b> 」。   |
| G   | No LED      | 选择中的 No 亮灯。                                              |
| 0   | <b>●</b> 开关 | 把显示的值设定到 ⑧。按了开关之后值增加。                                    |
| 2   | <b>一</b> 开关 | 把显示的值设定到 ⑧。按了开关之后值减少。                                    |
| 8   | <b>3</b> 开关 | 进行显示在                                                    |
| 4   | No. 开关      | 选择每个项目登记的设定信息(ID)。                                       |

7−2. 通常起动模式

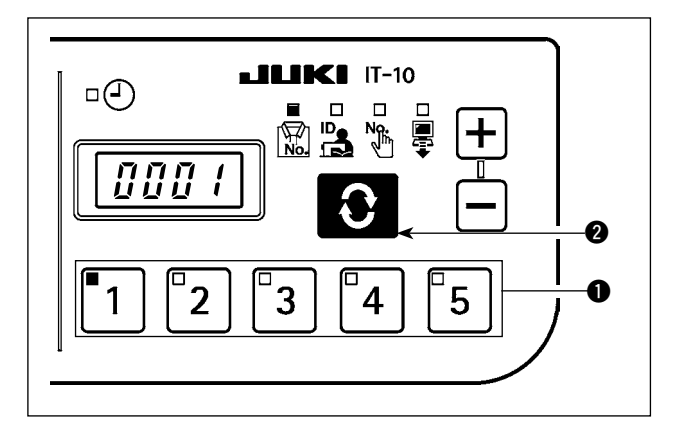

接通电源之后,上一次结束时选择的项目画面、ID 信息被显示出来。

选择的项目、ID 被登记的号码的 LED 亮灯。

按了 No. 开关 ● 之后,选择的 No. 的 ID 信息被显示出来。

按了 ★ 开关 ② 之后,以下的项目画面被显示出 来。 ■货号显示画面

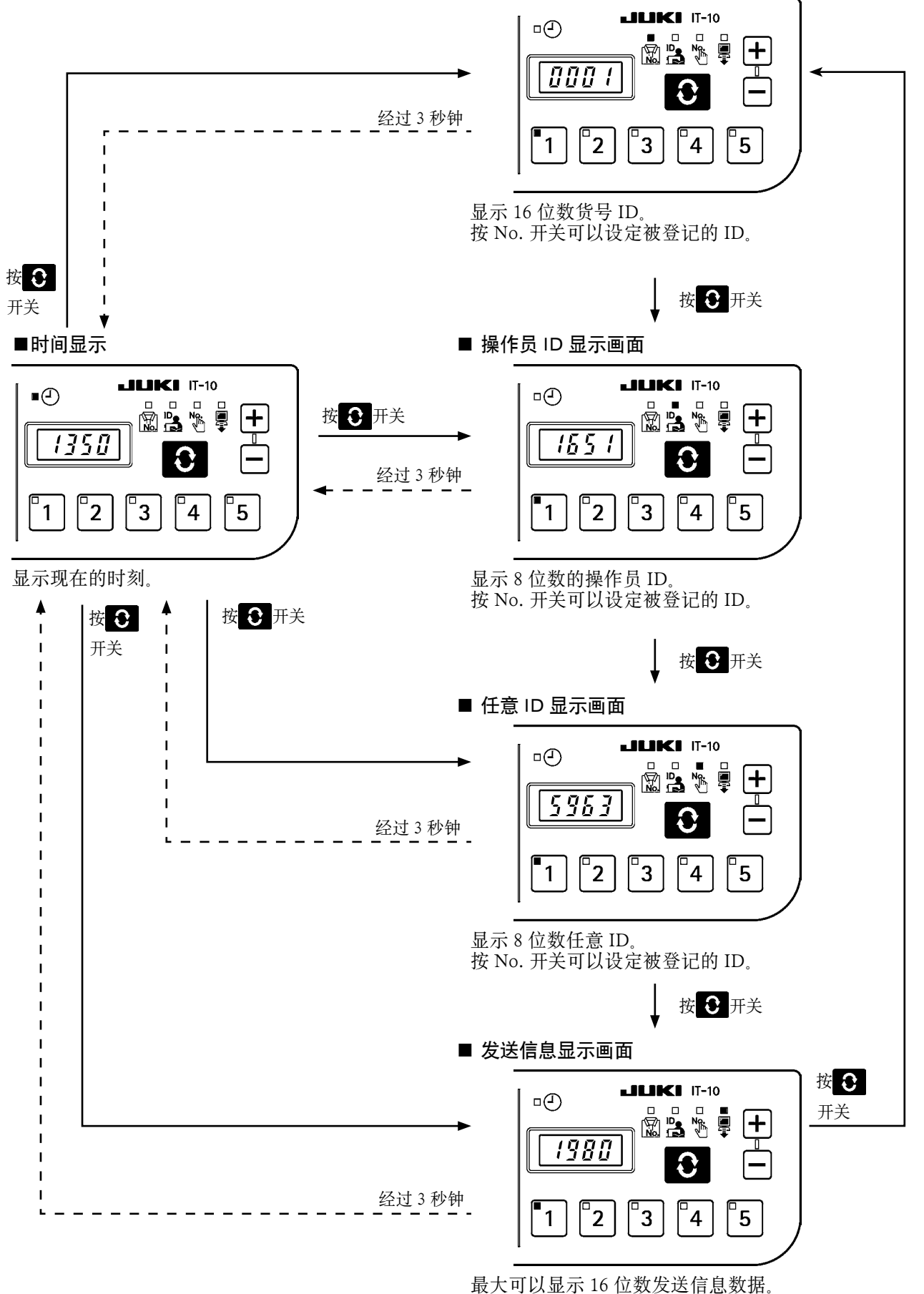

按 No. 开关可以设定被登记的 ID。

| /                                                                                        |
|------------------------------------------------------------------------------------------|
|                                                                                          |
| <ul> <li>◆●表显示</li> <li>● 「350」</li> <li>▲ ▲ ▲ ▲ ▲ ▲ ▲ ▲ ▲ ▲ ▲ ▲ ▲ ▲ ▲ ▲ ▲ ▲ ▲</li></ul> |
| ┃    用存储器开关,可以选择经过 3 秒钟自动显示时间,或者用 ● 开关显示。                                                |
| 进行了用 → 开关显示的设定时,用存储器开关设定的 ID 被显示出来。<br>↓                                                 |

(2) 用通常起动模式的 No. 开关输入方法

从1~5的No. 开关中按照顺序按其中的2个No. 的开关之后,可以选择30个ID。

按了1个No.开关,在1秒钟以内没有再按开关时,为按一个开关。1秒钟之内按了开关时,为按2个开关。

※按1个开关时,对应的No.LED亮灯。按2个开关时,第一个No.LED亮灯,第二个No.LED闪烁亮灯。

〈例〉输入"3"(按1个开关)

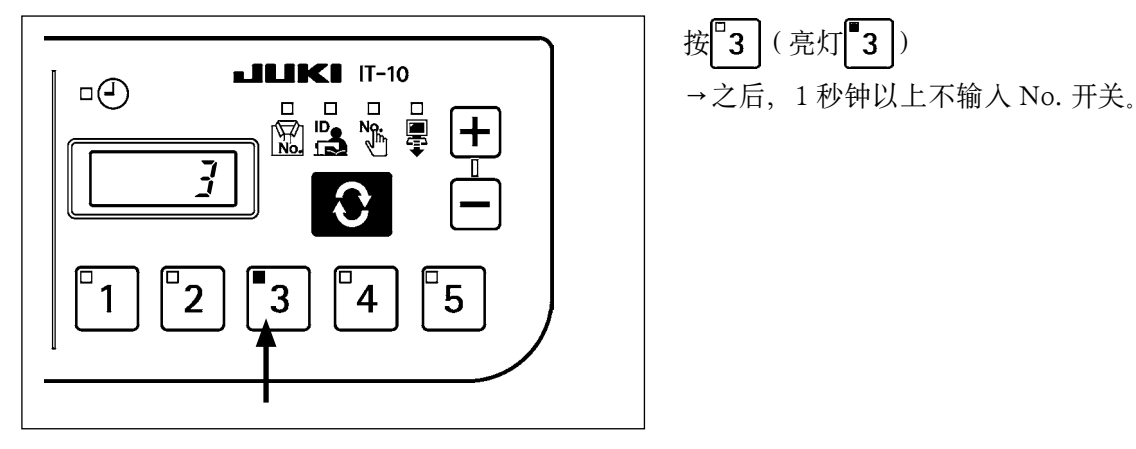

〈例〉输入"25"(按2个开关)

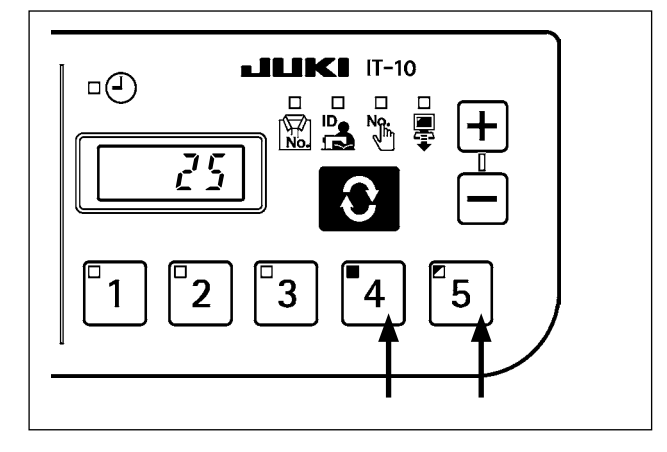

按**4**(亮灯**4**) →之后,1秒钟以内按 5 (闪烁亮灯 5)。

### (3) 使用开关的 No. 输入一览表

| 1   | 显示…亮灯       | 1 显示闪烁亮     | 毛灯  |             |             |
|-----|-------------|-------------|-----|-------------|-------------|
| No. | 第一个<br>开关输入 | 第二个<br>开关输入 | No. | 第一个<br>开关输入 | 第二个<br>开关输入 |
| 1   | 1           | 经过1秒钟       | 16  | 3           | ∎1          |
| 2   | 2           | 经过1秒钟       | 17  | 3           | 2           |
| 3   | •3          | 经过1秒钟       | 18  | 3           | □3          |
| 4   | 4           | 经过1秒钟       | 19  | 3           | ₫4          |
| 5   | •5          | 经过1秒钟       | 20  | 3           | 5           |
| 6   | 1           | <b>1</b>    | 21  | 4           | ∎1          |
| 7   | 1           | 2           | 22  | 4           | 2           |
| 8   | 1           | [3]         | 23  | 4           | ∎3          |
| 9   | 1           | ₫4          | 24  | 4           | ₫4          |
| 10  | 1           | <b>■</b> 5  | 25  | 4           | ∎5          |
| 11  | 2           | <b>1</b>    | 26  | 5           | ∎1          |
| 12  | 2           | 2           | 27  | 5           | 2           |
| 13  | 2           | ٤3          | 28  | 5           | 3           |
| 14  | 2           | <b>4</b>    | 29  | 5           | 2           |
| 15  | 2           | <b>■</b> 5  | 30  | 5           | 5           |

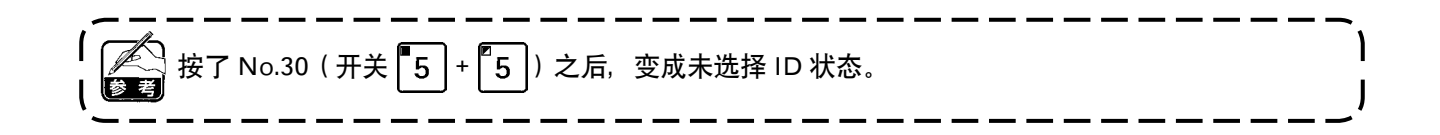

|                                        | 用通常模式长时间按 🕂 开关 ❶ 之后,向 USB 写                                                                                                    |
|----------------------------------------|----------------------------------------------------------------------------------------------------|
|                                        | 出数据,长时间按 — 开关 ② 之后,向网络发送<br>数据。<br>数据输出时,7位显示部上闪烁亮灯"Wait"。                                                                                                    |
|                                        | 起示一样, 通过 No. 开关的输入组合可以显示 30 种数据, 】<br>【<br>人缝纫机 ID, 用 No.30(开关 【5】+【5】)确认 ID 地址。<br>【                                                                                                    |
| 192     经过 1.5 秒钟       第 1 部分     第 2 | 60     经过 1.5 秒钟     /       部分     第 3 部分     Ⅰ                                                                                                    |
| <br> <br> <br>                         | 经过 1.5 秒钟       上 1       经过 3 秒钟       1       1       1       1       1       1       1       1       1       1       1       1       1       1       1       1       1       1       1       1       1       1       1       1       1       1       1       1       1       1       1       1       1       1       1       1       1       1       1       1       1       1       1       1       1       1       1       1       1       1       1       1       1       1       1       1       1       1       1       1       1       1       1       1       1 |

(5) 变换替换 No. 时

| <br>按住 ● 开关 ③ 的同时打开电源之后,就可以                                   |
|---------------------------------------------------------------|
| 变换替换 No.。<br>用 ╋ 开关 ❶ 或者用 ━ 开关 ❷,选择替换<br>No.。                 |
| 0 : 无替换<br>1~3: 选择在 IA-1 设定的替换 No.。<br>有关替换的详细内容,请参照 IA-1 的帮助 |

7-3.设定模式

(1) 关于设定模式的画面

按 **1** 开关的同时接通(ON)电源之后,变为设定模式。

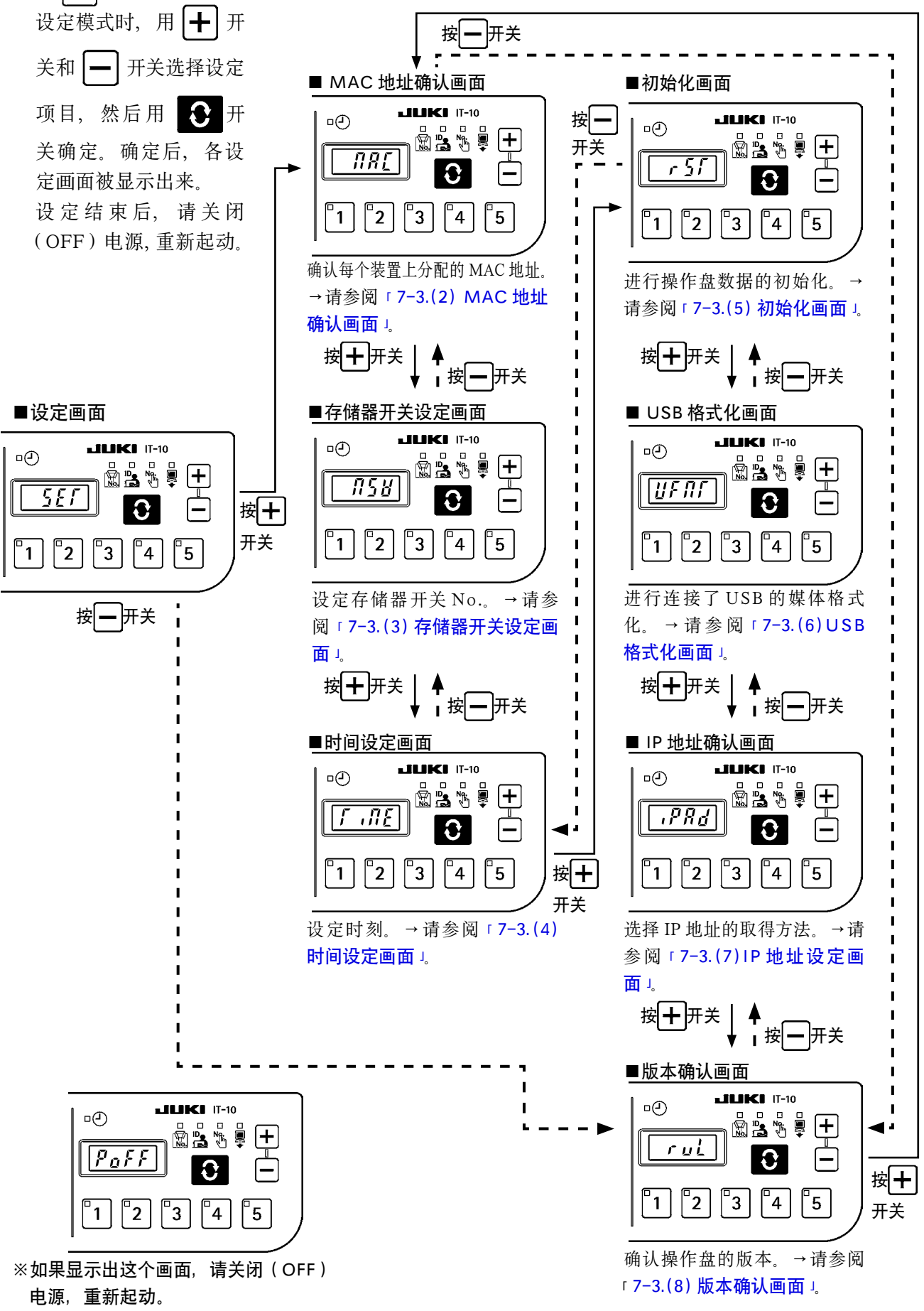

(2) MAC 地址确认画面

MAC 地址是各个装置分别设定的,因此在 IT 操作盘上仅可以进行确认操作。

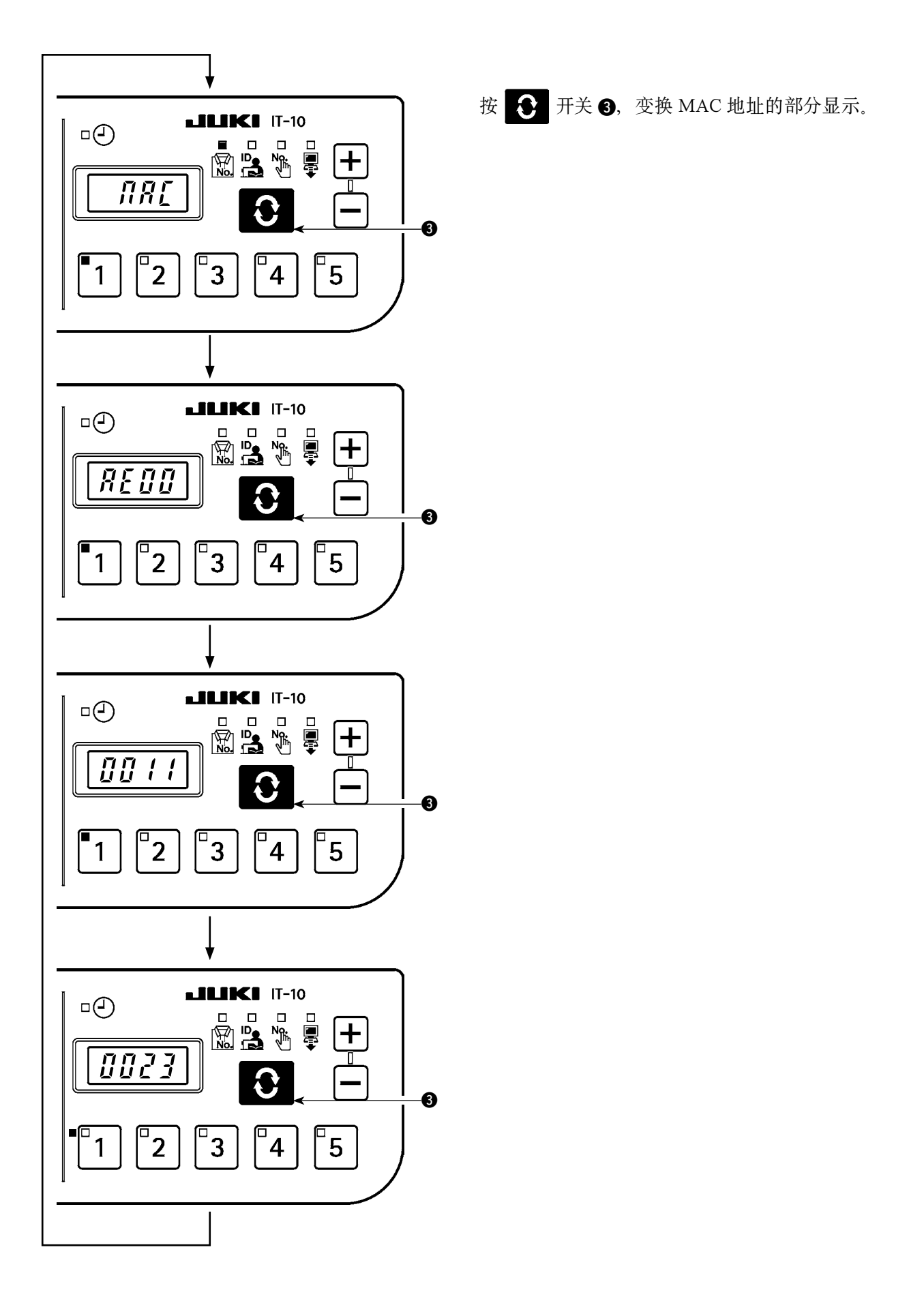

### (3) 存储器开关设定画面

通过变更存储器开关的设定,可以变化操作盘的功能。

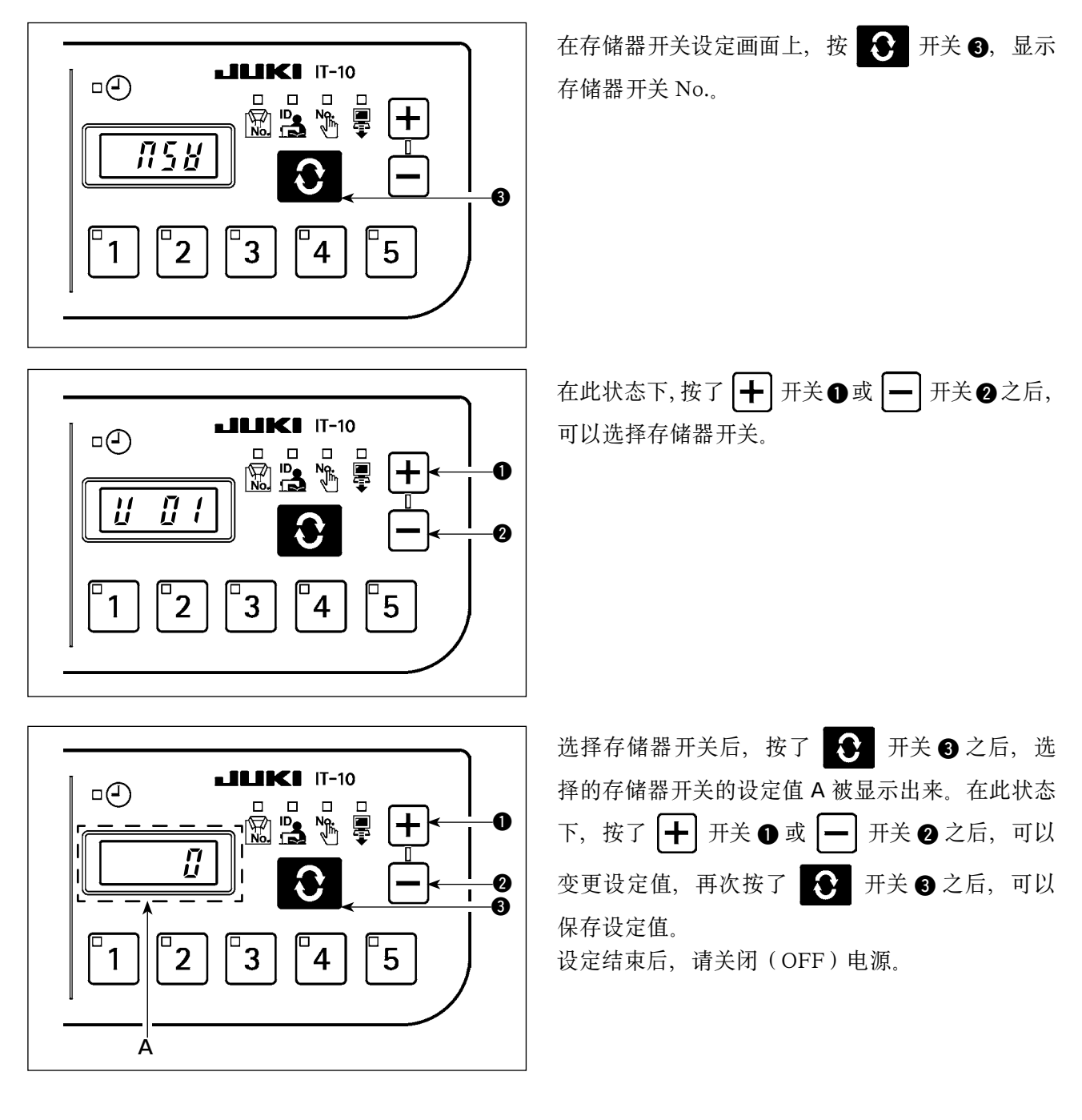

| 号码  | 内容                                        | 初期值 |
|-----|-------------------------------------------|-----|
| U01 | 网络在线设定                                    | OFF |
|     | 选择连接网络的有效 / 无效。                           |     |
|     | OFF: 连接网络。                                |     |
|     | ON:禁止连接网络。                                |     |
| U02 | 时间补正功能                                    | ON  |
|     | 设定连接网络时的时间补正的有效 / 无效。                     |     |
|     | OFF: 不进行时间补正。                             |     |
|     | ON: 连接网络后,用主机的时间补正操作盘的时间。                 |     |
| U03 | 时间显示画面的显示时间                               | 3   |
|     | 这是仅在 U10 的设定为 ON 时有效的项目。                  |     |
|     | 设定 ID 已经显示后,几秒钟后显示钟表显示画面。(单位:秒)           |     |
| U08 | 禁止网络通讯 ISS 测定数据 ON / OFF                  | OFF |
|     | 禁止从网络向电脑发送 ISS 测定数据。                      |     |
|     | OFF: 用网络向电脑送信。                            |     |
|     | ON: 不从网络向电脑送信。                            |     |
| U10 | 时间画面显示方法的选择                               | ON  |
|     | ID 显示后,选择显示 / 不显示时间显示画面。                  |     |
|     | OFF: 不自动地显示时间显示画面。时间画面用 🔾 开关来显示。          |     |
|     | ON: ID 显示后, 自动地用 U03 设定时间后的时间画面。          |     |
| U11 | 在时间画面上显示 ID                               | 0   |
|     | 这是仅 U10 为 OFF 时有效的项目。                     |     |
|     | 在时间显示画面上让 LED 亮灯,选择显示的 ID 种类。             |     |
|     | 0: 货号                                     |     |
|     | 1: 操作员 ID                                 |     |
|     | 2: 任意 ID                                  |     |
|     | 3: 发送数据                                   |     |
| U12 | 手按开关无视针数                                  | 0   |
|     | 切线后缝纫机停止状态而且缝制针数超过设定针数时,接收生产件数计数输入。       |     |
|     | 本设定,使用于防止连续按开关造成的错误输入,防止虚假输入。             |     |
|     | 设定范围 0~99(针)                              |     |
| U13 | ISS 测定缓冲残余量警告                             | 1   |
|     | 操作盘内保存的 ISS 测定数据的容量变少时发出警告(E205)。         |     |
|     | 0: 不发出警告。                                 |     |
|     | 1: 为了向网络输出的数据容量变少时发出警告。(不管是否连接着网络,发出      |     |
|     | 警告时,有可能是网络上的问题。)                          |     |
|     | 2: 为了向 USB 输出的数据容量变少时,发出警告。发出警告后,请把 USB 存 |     |
|     | 储器插入操作盘。输出数据。                             |     |
| U14 |                                           | 15  |
|     | 设定显示 4 位数以上的 ID 是的滚动速度。                   |     |
|     | 甲位 0.1 杪 设定范围 5(0.5 杪) ~ 50(5.0 秒)        |     |

### (4) 时间设定画面

在时间设定画面上设定年月日时分秒。

按 ╋ 开关 ❶ 或按 ━ 开关 ❷ 输入日期时间,然后再按 ● 开关 ❸ 进行确定。

■时间设定画面

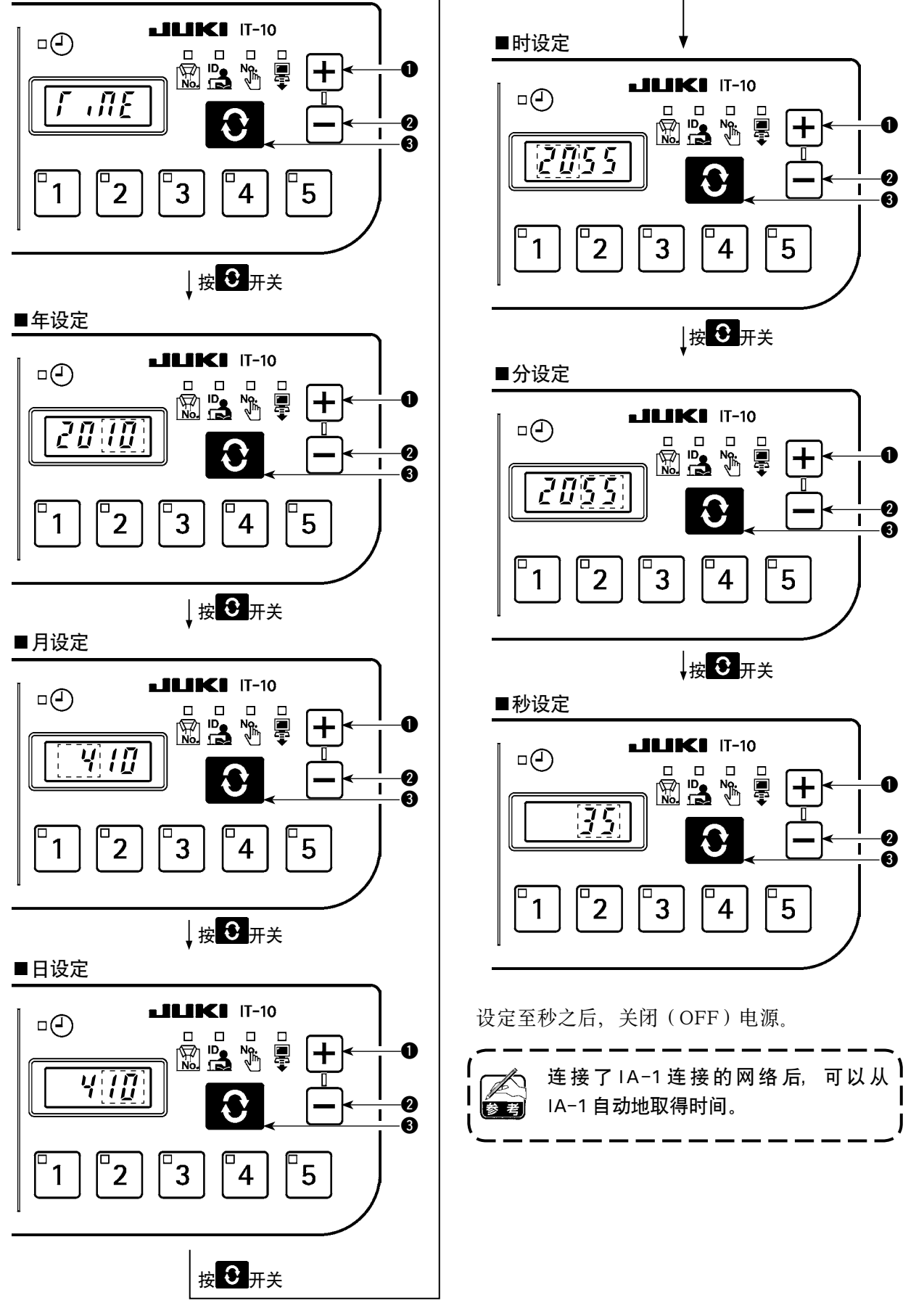

### (5) 初期化画面

在初期化画面上进行操作盘数据的初期化。

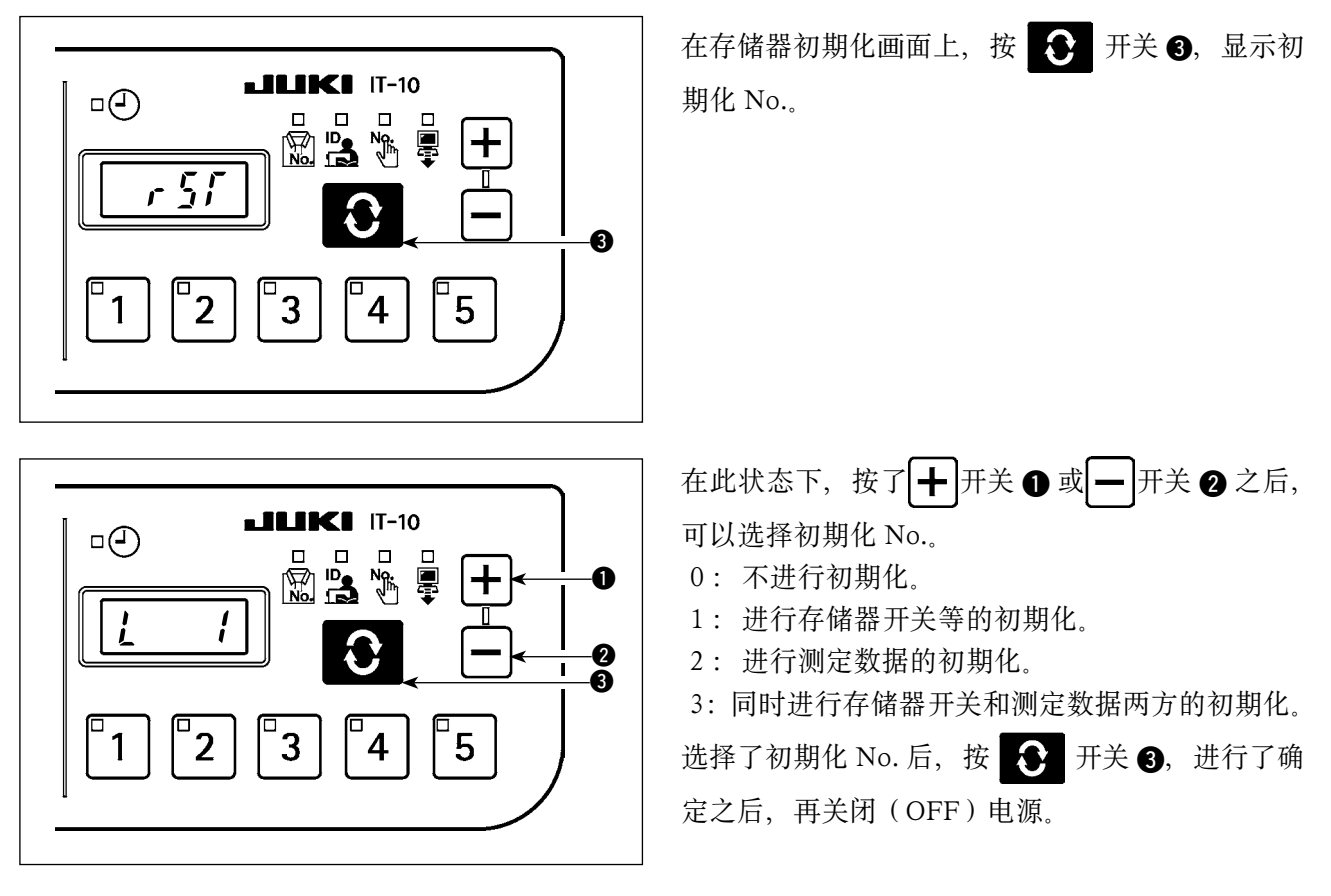

### (6) USB 格式化画面

在 USB 格式化画面上,进行连接了 USB 的外部媒体的格式化。

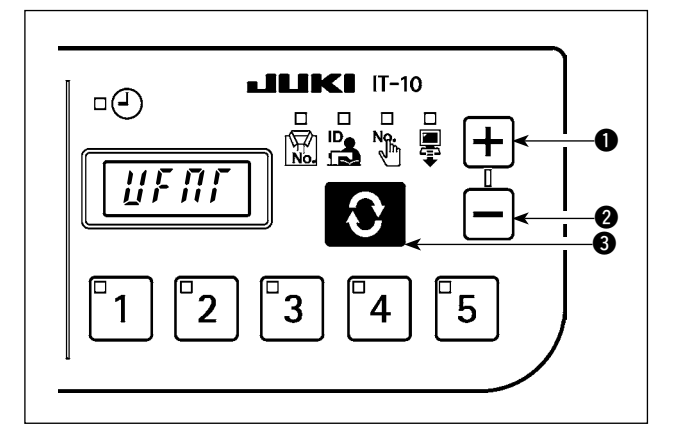

在 USB 格式化画面上, 按了 ♣ 开关 ③ 之后, "YES"被显示出来。

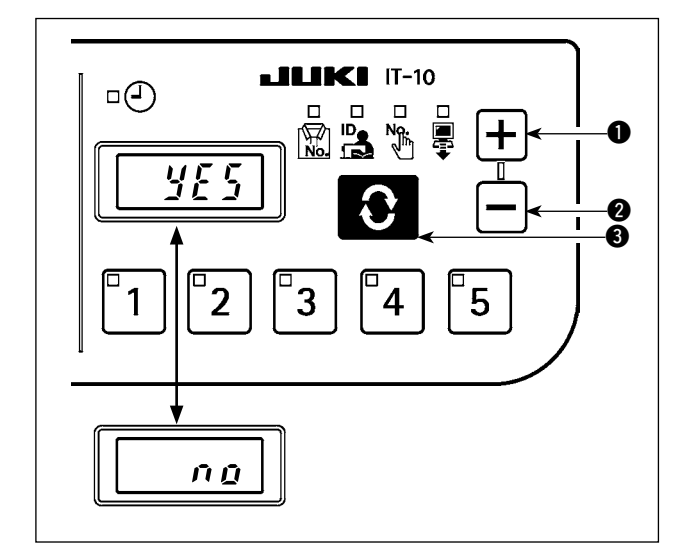

用╋井关 ❶ 或━ 开关 ❷ 变换"YES"、"NO"。 "YES"显示中,按了 ● 开关 ③ 之后,开始 USB 连接媒体的格式化。

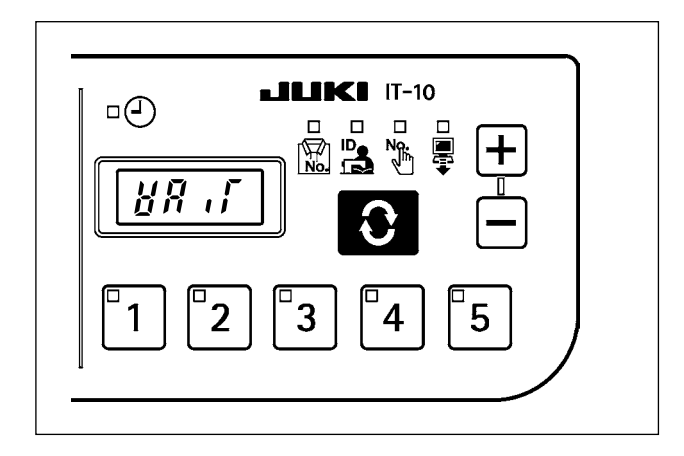

格式化中"WAIT"被显示,格式化结束之后,返回到 USB 格式化画面。

### (7) IP 地址设定画面

在 IP 地址设定画面上,选择 IP 地址的取得方法。

■ IP 地址模式选择

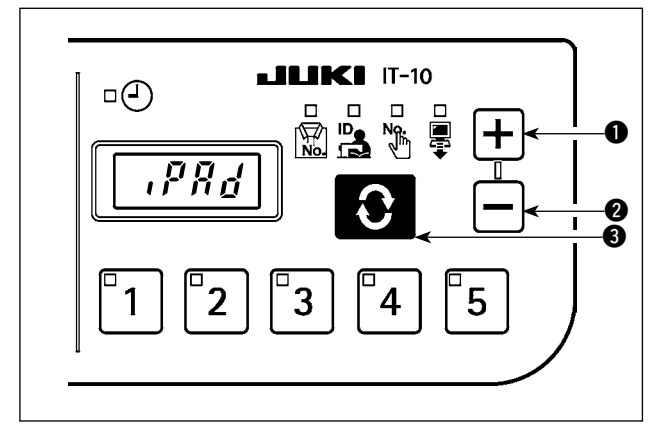

在 IP 地址模式选择状态下,按+开关 ① 或-开关 ② 选择取得方法。然后按 开关 ③ 进行确 定。

作为取得方法选择了 DHCP 或者 APIPA 后,成为 如图所示那样,这以后画面不变化。

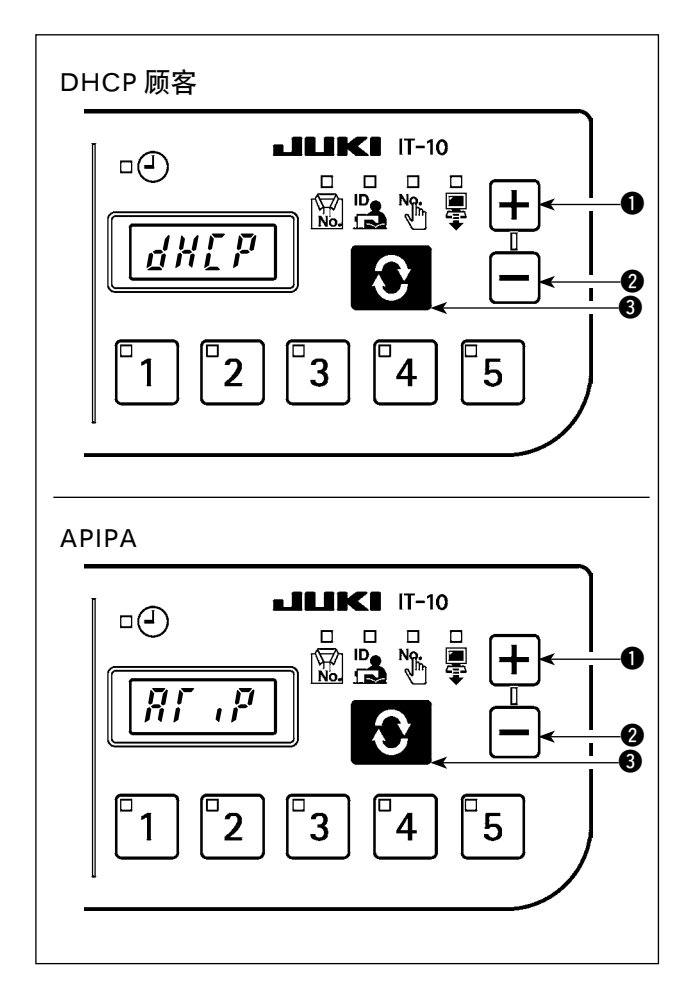

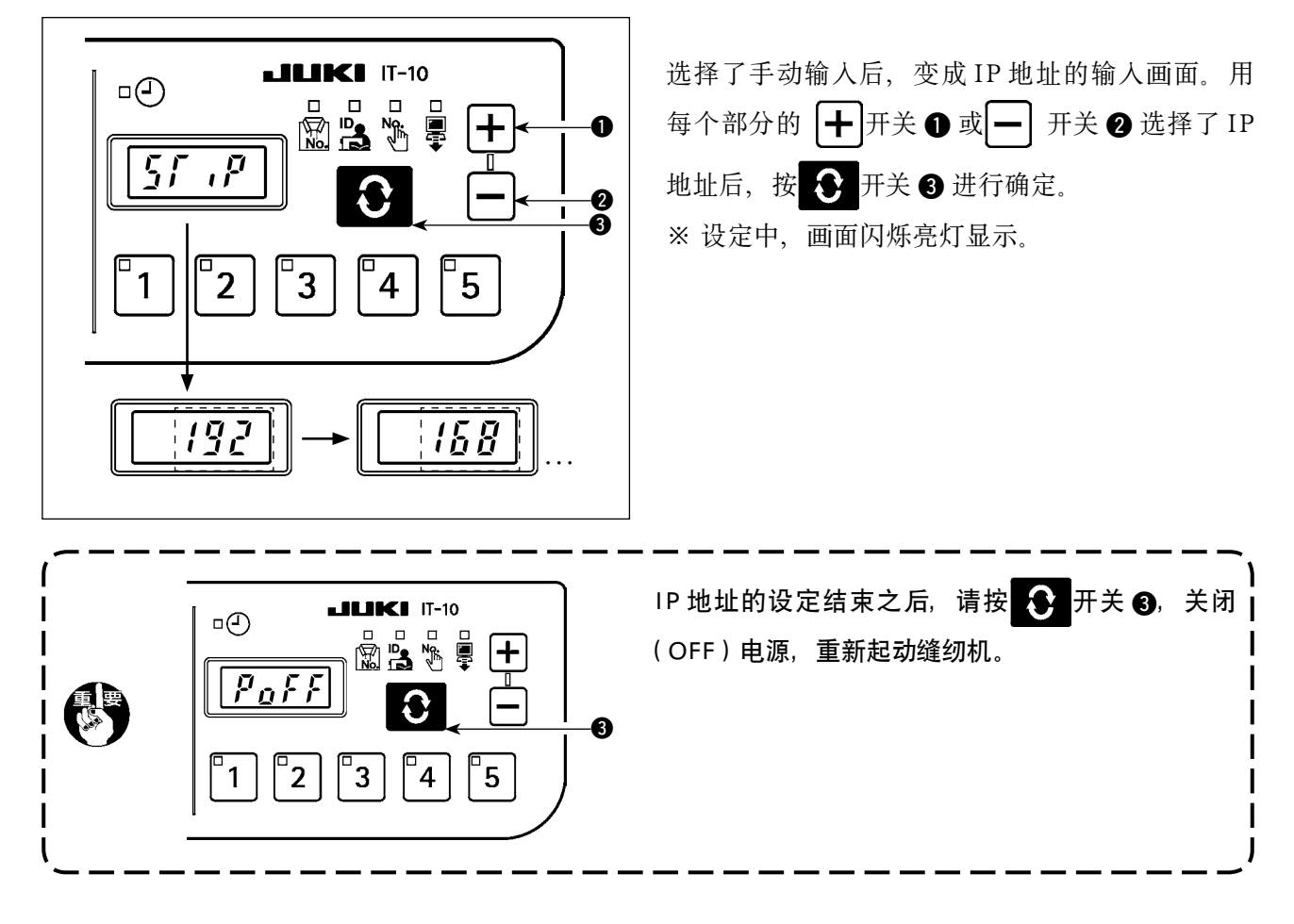

### (8) 版本确认画面

在版本确认画面上,确认操作盘的版本信息。

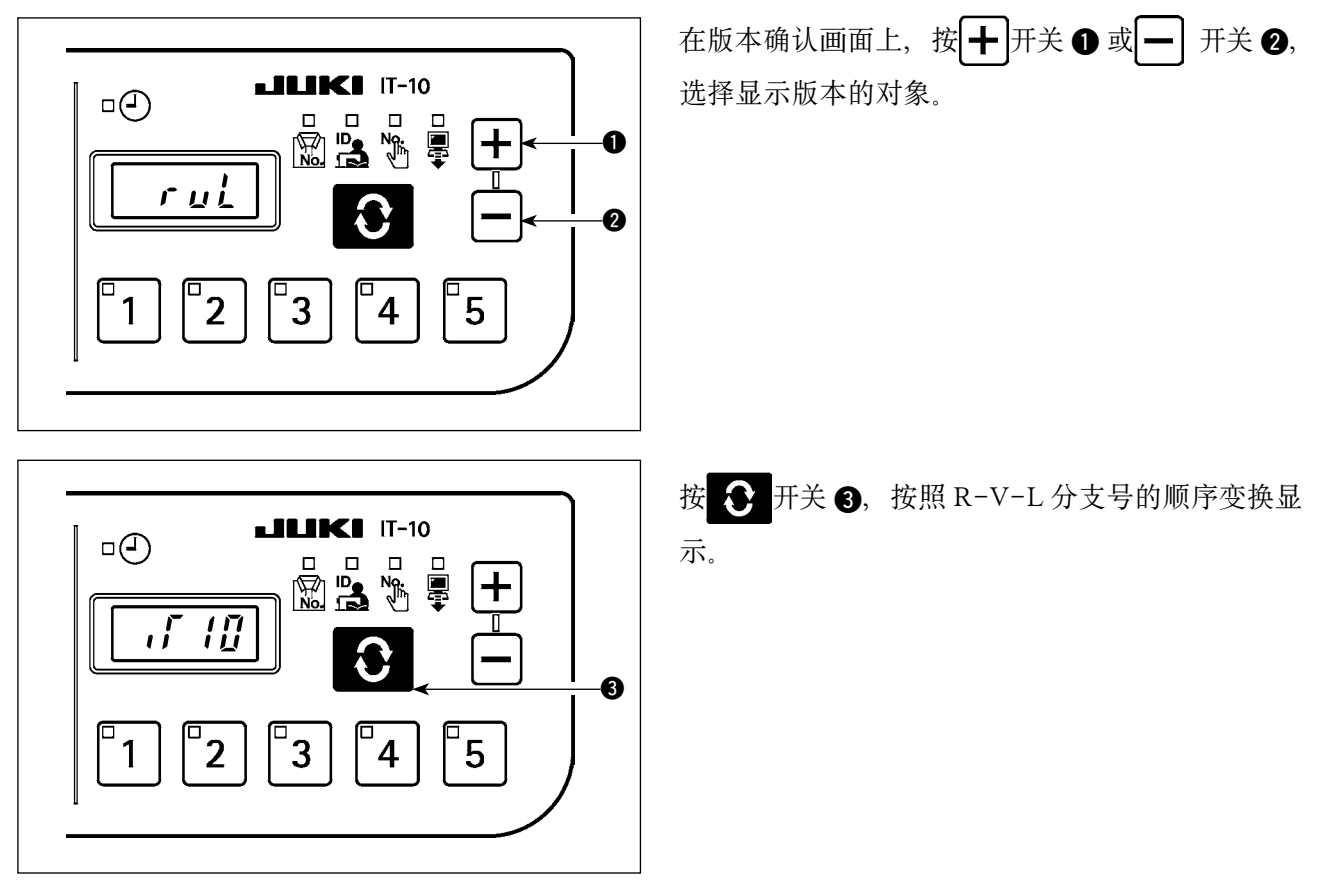

### 7-4. 软件改写模式

Poff

按下 **3** 开关的同时打开(ON)电源之后,变成 IT-10 应用软件改写模式。

按住 4 开关的同时打开电源(ON)之后,变成伺服马达的软件改写模式。

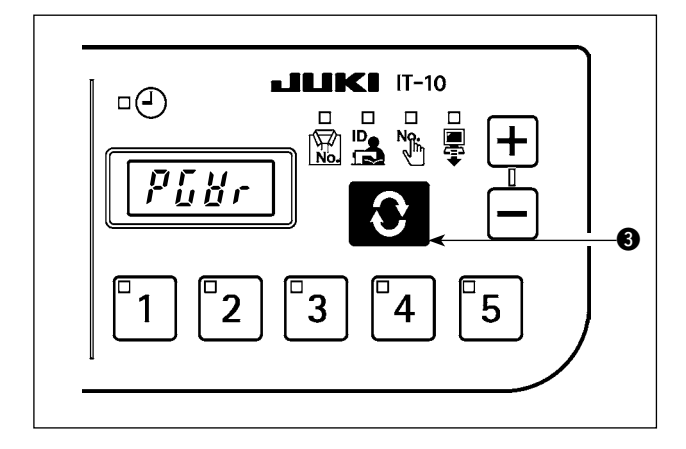

3

读入软件, 在 "PGWr"显示中, 按了 ➡ 开关 ③ 之后, 开始软件的改写。

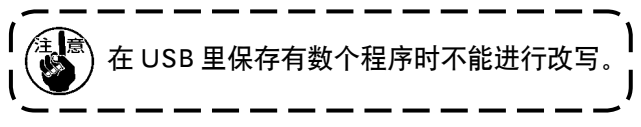

读入中,显示改写的进度情况(%)被显示,改写 结束之后,"PoFF"被显示出来。这时请关闭(OFF) 电源,重新起动缝纫机。

۱

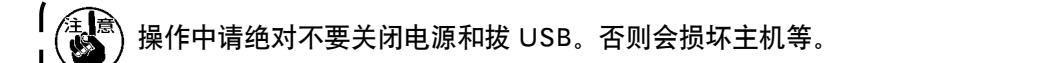

5

4

# 8. 踏板传感器中立自动校正

更换踏板传感器或弹簧时,请一定按以下操作进行。

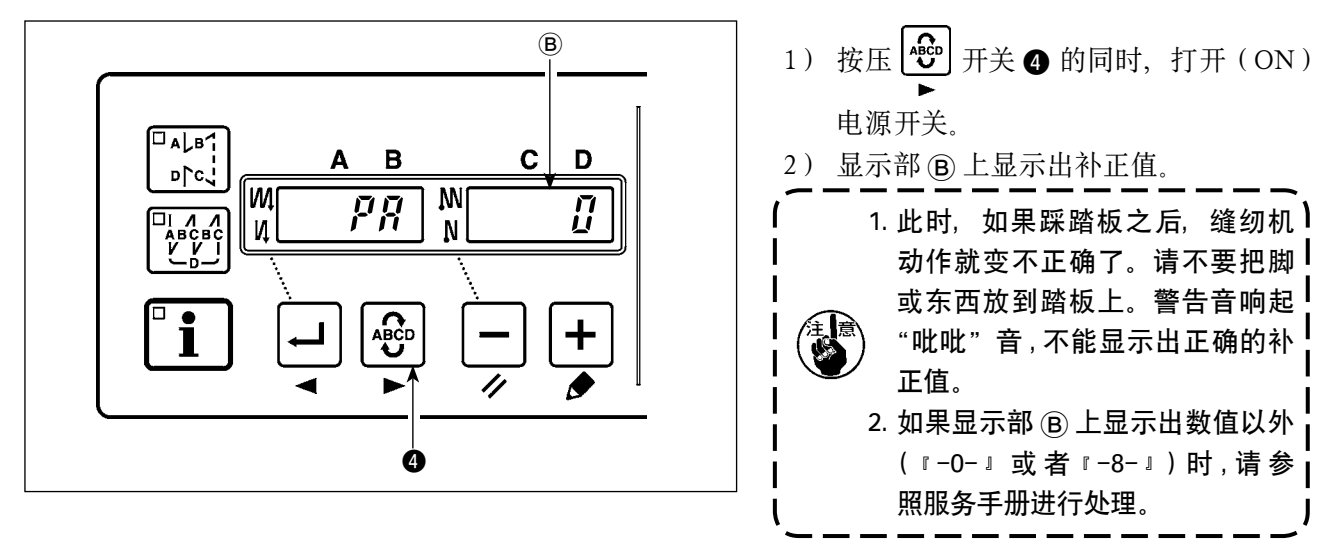

3) 关闭 (OFF) 电源开关, 然后再次打开 (ON) 电源开关。

| 重新打开电源时,请一定间隔1秒以上之后再操作。           |
|-----------------------------------|
| (电源的 ON / OFF 动作为快速的设定有可能不能顺利变换。) |

### 9. 踏板规格的选择方法

变更了踏板传感器后,请根据变更后的踏板规格变更功能设定 No.50 的设定值。

- 0: KFL
- 1: PFL

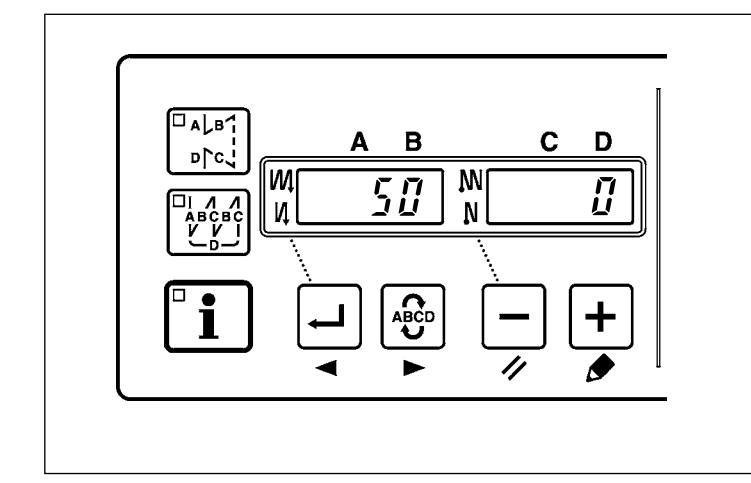

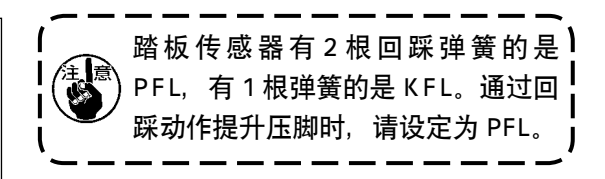

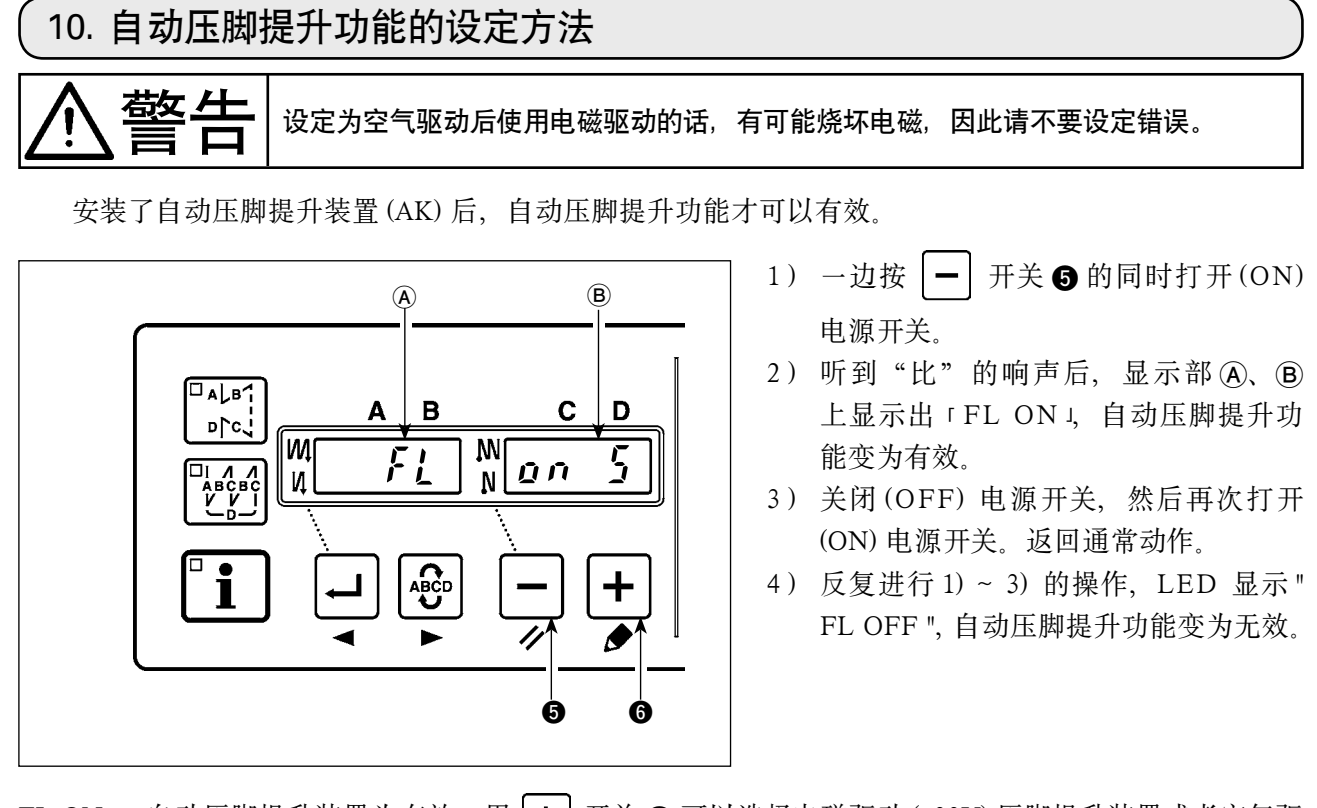

- - Fileのの5
     Fileのの月

     电磁驱动显示(+33V)
     空气驱动显示(+24V)

FL OFF:自动压脚提升功能无效。(程序缝制完了时压脚也同样不自动上升。)

| 全意 (电源的 ON/OFF 动作过快的话,有时变换会失灵。)<br>2. 如果没有正确地选择本功能,自动压脚提升功能不动作。                         | l      |
|-----------------------------------------------------------------------------------------|--------|
| 3. 没有安装自动压脚提升装置,就选择 [FL ON] 的话,始缝时起动会变慢。同时触摸开关有时<br>动一动,近处,没有安装自动压脚提升装置时,请一定选择 [FL OFF] | 付动作失 ┃ |

# 11. 键锁定功能的选择方法

让键锁定功能有效之后,可以禁止图案的针数设定。

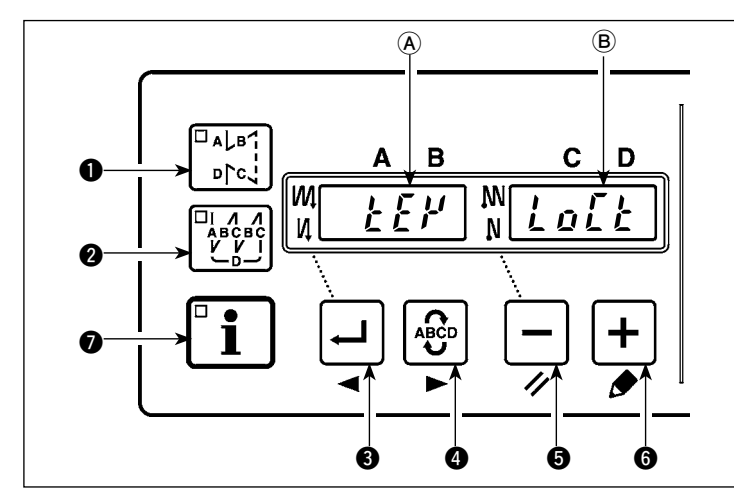

- 1) 一边按 → 开关 ⑤ 和 + 开关 ⑥ 的同 时打开 (ON) 电源开关。
- 2) 听到"比"的响声后,显示部 (A)、(B) 上显示出 KEY LOCK,键锁定功能变 为有效。
- 3) KEY LOCK 显示后,返回通常动作。
- 4) 键锁定功能有效时,打开电源后显示出 KEY LOCK。
- 5) 反复1)~3)的操作之后,电开电源后不显示 KEY LOCK,按键锁定无效。
  - · 打开电源后的 KEY LOCK 显示
    - 有显示: 按键锁定功能有效
    - 无显示: 按键锁定功能无效

按键锁定功能有效时,操作盘的操作为如下所示。(图案花样显示的号码)

| · 操作变为无效时    | 设定图案花样的针数 (4)                                                              |
|--------------|----------------------------------------------------------------------------|
| · 与通常相同操作的功能 | <ul> <li>变更缝制图案花样(●和 2)</li> <li>变换倒缝(3 和 5)</li> <li>生产支援功能(7)</li> </ul> |

# 12. 功能设定数据的初期化方法

功能设定内容可以全部返回标准设定值。

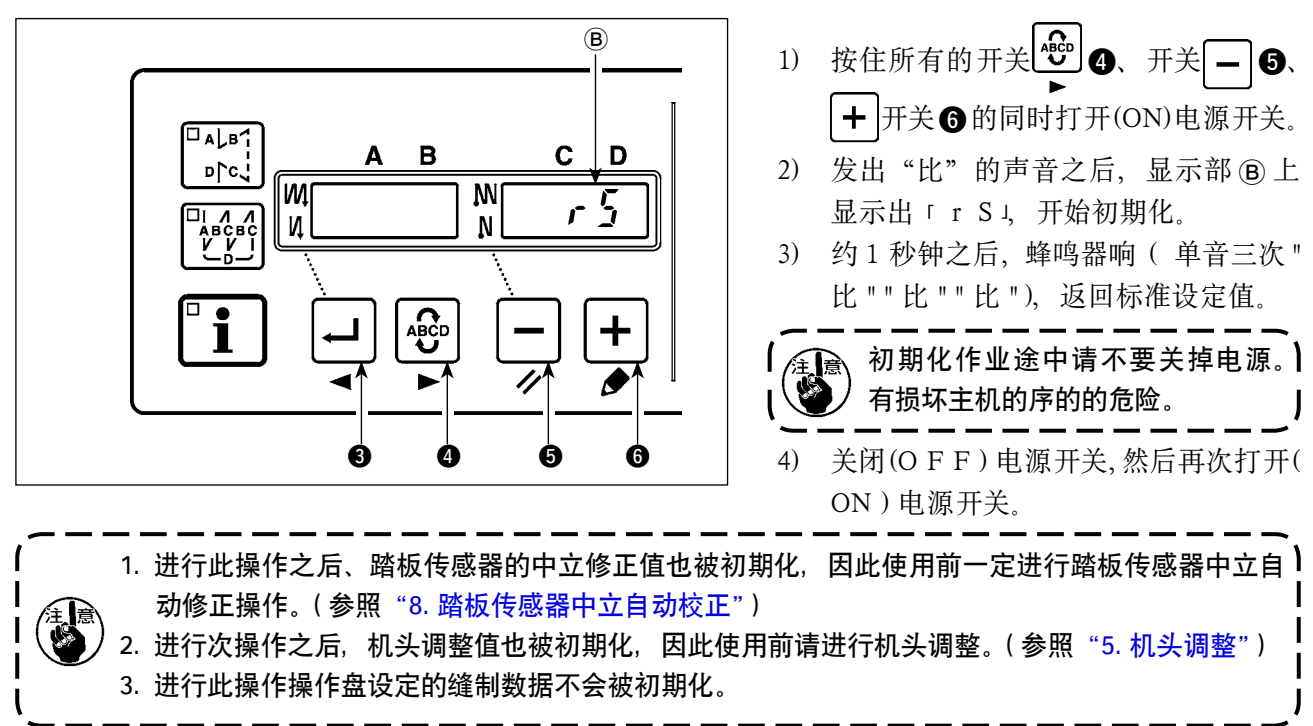

# 13. 异常出错显示

本装置发现问题后,为了不将问题扩大,内部锁定(或者限制功能)的同时有报知的下列异常代码。接 受委托服务时,请确认异常代码。另外,关于电气箱的异常,请参照电气箱的使用说明书。

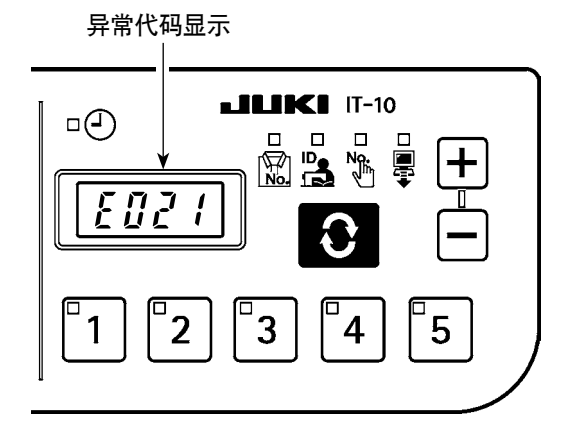

| 异常代码 | 异常内容                       | 复位方法       |
|------|----------------------------|------------|
| E011 | 外部媒体没有插入                   | 复位(按 开关)   |
|      | 媒体没有插入。                    |            |
| E012 | 阅读异常                       | 复位(按 子开关)  |
|      | 不能阅读媒体中的数据。                |            |
| E013 | 写入异常                       | 复位(按 🕃 开关) |
|      | 不能向媒体中写人数据。                |            |
| E015 | 格式化异常                      | 复位(按 💽 开关) |
|      | 不能格式化媒体。                   |            |
| E016 | 超过外部媒体容量                   | 复位(按 💽 开关) |
|      | 媒体的谷量不足。                   |            |
| E021 | 媒体访问异常                     | 复位(按 😋 开关) |
| E065 | 网络发送失败                     | 复位(按 开关)   |
|      | 不能向网络发送数据。                 |            |
| E067 | ID 数据读取失败                  | 复位(按 🕃 开关) |
|      | 媒体里保存的 ID 数据损坏。            |            |
| E204 | USB 插入                     | 复位(按 🕃 开关) |
|      | 插入着 USB 的状态下起动了缝纫机。        |            |
| E205 | ISS 缓冲残余量警告                | 复位(按 💽 开关) |
|      | ISS 数据保存用缓冲即将满了。缓冲满了的状态下继续 |            |
|      | 使用的化旧数据就会被删除。              |            |
| E703 | 操作盘连接到预定外的缝纫机上了(机种异常)      | 连接正确的缝纫机。  |
|      | 在初期通讯时,操作盘和缝纫机的机种不一致。      |            |
| E704 | 系统的版本不一致                   | 请改写程序。     |
|      | 初期通讯时,系统的版本不一致。            |            |
| E915 | 操作盘 ← → 电气箱通讯异常            | 电源OFF      |
|      | 数据通讯时发生异常。                 |            |
| E938 |                            | 电源OFF      |
| E949 | 程序改写用的文件不存在                | 电源OFF      |
| E950 | 程序改写用的文件有数个                | 电源OFF      |